# SIEMENS

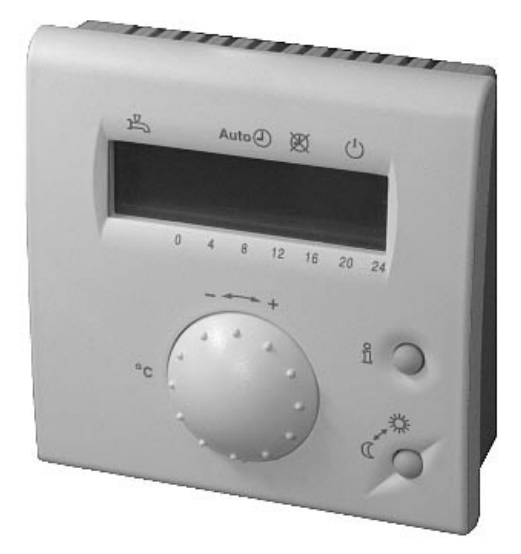

# ALBATROS

# QAA73.110 Room Unit for Boiler Control with OpenTherm Interface

**Basic Documentation** 

Edition 1.2 Device series A CE1P2284en 10.07.2002

Siemens Building Technologies HVAC Products

## Contents

| 1             | Summary                                             | 6        |
|---------------|-----------------------------------------------------|----------|
| 1.1           | Features                                            | 6        |
| 1.2           | Range of products                                   | 7        |
| 1.3           | Field of use                                        | 7        |
| 1.4           | Product liability                                   | 7        |
| 1.5           | Environmental compatibility                         | 7        |
| 2             | Handling                                            | 8        |
| 2.1           | Engineering                                         | 8        |
| 2.2           | Installation                                        | 8        |
| 2.3           | Electrical installation                             | 11       |
| 2.4           | Operation                                           | 12       |
| 2.5           | Communication with boiler control                   | 14       |
| 2.6           | Parameter settings for the enduser                  | 14       |
| 2.6.1         | Overview of enduser parameters                      | 15       |
| 2.7           | Parameter settings for the heating engineer         | 16       |
| 2.7.1         | Overview of heating engineer parameters             | 17       |
| 2.8           | Parameter settings for the OEM                      | 19       |
| 2.8.1         | Overview of OEM parameters                          | 20       |
| 2.9           | Commissioning                                       | 20       |
| 2.10          | Operational faults                                  | 21       |
| 3             | Description of enduser settings                     | 22       |
|               | User interface                                      | 22       |
| 3.1           | Heating circuit operating modes                     | 22       |
| 3.2           | Operating mode of d.h.w. heating                    | 22       |
| 3.3           | Occupancy button                                    | 23       |
| 3.4           | Info button                                         | 23       |
|               | Time of day                                         | 24       |
| 3.5           | Time of day, date and year                          | 24       |
|               | Setpoints                                           | 25       |
| 3.6           | Nominal room temperature setpoint                   | 25       |
| 3.7           | Reduced room temperature setpoint                   | 26       |
| 3.8           | Frost protection setpoint of room temperature (TRF) | 26       |
| 3.9           | Nominal d.h.w. temperature setpoint                 | 27       |
| o 40          | Time switch programs TSP1 and TSP2 and d.h.w.       | 28       |
| 3.10          | Preselecting the weekday                            | 28       |
| 3.11          | Switching times                                     | 29       |
|               | Holidays                                            | 30       |
| 3.12          | Holiday setting                                     |          |
| 3.13          | Heating circuit operating level during holidays     | 30       |
|               | General                                             |          |
| 3.14          | Standard times                                      |          |
| 3.15          | Summer / winter changeover temperature              |          |
| J. 10<br>2 17 | Language                                            |          |
| ১.।/<br>৫.10  | niucalon ol idults                                  | 33<br>24 |
| 3.10          |                                                     |          |
| 4             | Description of the heating engineer settings        | 35       |
|               | Service values                                      | 35       |
|               |                                                     |          |

| 4.1                                                                                                    | Current room temperature setpoints                                                                                                    | 35                                                                                                    |
|----------------------------------------------------------------------------------------------------|----------------------------------------------------------------------------------------------------|----------------------------------------------------------------------------------------------------|
| 4.2                                                                                                    | Attenuated outside temperature                                                                                                    | 35                                                                                                    |
| 4.3                                                                                                    | Composite outside temperature                                                                                                    | 36                                                                                                    |
| 4.4                                                                                                    | Actual value 2 of d.h.w. temperature                                                                                                    | 37                                                                                                    |
| 4.5                                                                                                    | D.h.w. flow rate                                                                                                    | 37                                                                                                    |
| 4.6                                                                                                    | Actual boiler return temperature                                                                                                    | 37                                                                                                    |
| 4.7                                                                                                    | Actual value of the flue gas temperature                                                                                                    | 37                                                                                                    |
| 4.8                                                                                                    | Actual value of solar collector temperature                                                                                                    | 37                                                                                                    |
| 4.9                                                                                                    | Actual value of solar storage tank temperature                                                                                                    | 38                                                                                                    |
| 4.10                                                                                                    | OpenTherm mode                                                                                                    | 38                                                                                                    |
| 4.11                                                                                                    | Current flow temperature setpoint HC1 and HC2                                                                                                    |                                                                                                    |
|                                                                                                    |                                                                                                    |                                                                                                    |
| 4 4 9                                                                                                    | Space neating                                                                                                    | 39                                                                                                    |
| 4.12                                                                                                    | Heating curve slope                                                                                                    | 39                                                                                                    |
| 4.13                                                                                                    | Minimum and maximum limitation of flow temperature HC1 and HC2                                                                                                    | 40                                                                                                    |
| 4.14                                                                                                    | Parallel displacement of heating curve HC1/HC2                                                                                                    | 41                                                                                                    |
| 4.15                                                                                                    | lype of building construction                                                                                                    | 42                                                                                                    |
| 4.16                                                                                                    | Room influence                                                                                                    | 42                                                                                                    |
| 4.17                                                                                                    | Switching differential of the room temperature                                                                                                    | 43                                                                                                    |
| 4.18                                                                                                    | Adaption of the heating curve                                                                                                    | 44                                                                                                    |
| 4.19                                                                                                    | Maximum forward shift for optimum start control                                                                                                    | 46                                                                                                    |
| 4.20                                                                                                    | Maximum forward shift for optimum stop control                                                                                                    | 46                                                                                                    |
|                                                                                                    | D.h.w.                                                                                                    | 47                                                                                                    |
| 4.21                                                                                                    | Reduced setpoint of the d.h.w. temperature                                                                                                    | 47                                                                                                    |
| 4.22                                                                                                    | Release of d.h.w. heating                                                                                                    | 47                                                                                                    |
| 4 23                                                                                                    | l egionella function                                                                                                    | 48                                                                                                    |
| 4 24                                                                                                    | D h w operating mode selector                                                                                                    | 49                                                                                                    |
| 4 25                                                                                                    | Control of d h w circulating nump                                                                                                    | 10<br>49                                                                                                    |
|                                                                                                    |                                                                                                    |                                                                                                    |
| 1.20                                                                                                    |                                                                                                    |                                                                                                    |
| 1.20                                                                                                    | General                                                                                                    | 49                                                                                                    |
| 4.26                                                                                                    | General Programming                                                                                                    | 49<br>49                                                                                                    |
| 4.26<br>4.27                                                                                                    | General<br>Programming<br>Clock time master                                                                                                    | 49<br>49<br>51                                                                                                    |
| 4.26<br>4.27<br>4.28                                                                                                    | General<br>Programming<br>Clock time master<br>Winter- / summertime changeover                                                                                                    | 49<br>49<br>51<br>51                                                                                                    |
| 4.26<br>4.27<br>4.28<br>4.29                                                                                                    | General<br>Programming<br>Clock time master<br>Winter- / summertime changeover<br>Summer- / wintertime changeover                                                                                                    | 49<br>49<br>51<br>51<br>52                                                                                                    |
| 4.26<br>4.27<br>4.28<br>4.29                                                                                                    | General<br>Programming<br>Clock time master<br>Winter- / summertime changeover<br>Summer- / wintertime changeover                                                                                                    | 49<br>49<br>51<br>51<br>52                                                                                                    |
| 4.26<br>4.27<br>4.28<br>4.29<br>5                                                                                                    | General Programming Clock time master Winter- / summertime changeover Summer- / wintertime changeover Description of the OEM settings                                                                                                    | 49<br>49<br>51<br>51<br>52<br><b>53</b>                                                                                                    |
| 4.26<br>4.27<br>4.28<br>4.29<br>5                                                                                                    | General         Programming.         Clock time master         Winter- / summertime changeover         Summer- / wintertime changeover         Description of the OEM settings         Space heating OEM                                                                                                    | 49<br>49<br>51<br>51<br>52<br>53                                                                                                    |
| 4.26<br>4.27<br>4.28<br>4.29<br>5<br>5.1                                                                                                    | General         Programming.         Clock time master         Winter- / summertime changeover         Summer- / wintertime changeover         Description of the OEM settings         Space heating OEM                                                                                                    | 49<br>49<br>51<br>51<br>52<br>53                                                                                                    |
| 4.26<br>4.27<br>4.28<br>4.29<br><b>5</b><br>5.1                                                                                                    | General         Programming.         Clock time master         Winter- / summertime changeover         Summer- / wintertime changeover         Description of the OEM settings         Space heating OEM                                                                                                    | 49<br>49<br>51<br>51<br>52<br>53<br>53                                                                                                    |
| 4.26<br>4.27<br>4.28<br>4.29<br>5<br>5.1<br>5.2                                                                                                    | General                                                                                                    | 49<br>49<br>51<br>51<br>52<br>53<br>53<br>53                                                                                                    |
| 4.26<br>4.27<br>4.28<br>4.29<br>5<br>5.1<br>5.2<br>5.3                                                                                                    | General         Programming         Clock time master         Winter- / summertime changeover         Summer- / wintertime changeover                                                                                                    | 49<br>49<br>51<br>51<br>52<br><b> 53</b><br>53<br>53<br>54                                                                                               |
| 4.26<br>4.27<br>4.28<br>4.29<br><b>5</b><br>5.1<br>5.2<br>5.3<br>5.4                                                                                            | General         Programming.         Clock time master         Winter- / summertime changeover         Summer- / wintertime changeover         Description of the OEM settings         Space heating OEM                                                                                                    | 49<br>49<br>51<br>52<br>53<br>53<br>53<br>53<br>54<br>55                                                                                                 |
| 4.26<br>4.27<br>4.28<br>4.29<br><b>5</b><br>5.1<br>5.2<br>5.3<br>5.4<br>5.5                                                                                     | General                                                                                                    | 49<br>49<br>51<br>52<br>53<br>53<br>53<br>53<br>54<br>55<br>55                                                                                           |
| 4.26<br>4.27<br>4.28<br>4.29<br><b>5</b><br>5.1<br>5.2<br>5.3<br>5.4<br>5.5<br>5.6                                                                              | General                                                                                                    | 49<br>49<br>51<br>51<br>52<br>53<br>53<br>53<br>53<br>55<br>55<br>56<br>56                                                                               |
| 4.26<br>4.27<br>4.28<br>4.29<br><b>5</b><br>5.1<br>5.2<br>5.3<br>5.4<br>5.5<br>5.6                                                                              | General.         Programming.         Clock time master.         Winter- / summertime changeover .         Summer- / wintertime changeover .         Description of the OEM settings.         Space heating OEM.         Maximum setpoint (TRwMax) and minimum setpoint (TRwMin) of room temperature .         Gain factor of room influence (KORR) .         Constant for quick setback (KON).         Boost of the room temperature setpoint (DTRSA) .         Limitation of rate of increase of flow temperature setpoint.         Measured value correction of room temperature .                                                                                                    | 49<br>49<br>51<br>51<br>52<br>53<br>53<br>53<br>53<br>55<br>56<br>56                                                                                     |
| 4.26<br>4.27<br>4.28<br>4.29<br><b>5</b><br>5.1<br>5.2<br>5.3<br>5.4<br>5.5<br>5.6                                                                              | General.         Programming.         Clock time master.         Winter- / summertime changeover .         Summer- / wintertime changeover .         Description of the OEM settings.         Space heating OEM.         Maximum setpoint (TRwMax) and minimum setpoint (TRwMin) of room temperature .         Gain factor of room influence (KORR) .         Constant for quick setback (KON).         Boost of the room temperature setpoint (DTRSA) .         Limitation of rate of increase of flow temperature setpoint.         Measured value correction of room temperature .         D.h.w. OEM.                                                                                                    | 49<br>49<br>51<br>51<br>52<br>53<br>53<br>53<br>53<br>55<br>56<br>56<br>56                                                                               |
| 4.26<br>4.27<br>4.28<br>4.29<br><b>5</b><br>5.1<br>5.2<br>5.3<br>5.4<br>5.5<br>5.6<br>5.7                                                                       | General.         Programming.         Clock time master.         Winter- / summertime changeover         Summer- / wintertime changeover         Description of the OEM settings.         Description of the OEM settings.         Space heating OEM.         Maximum setpoint (TRwMax) and minimum setpoint (TRwMin) of room temperature.         Gain factor of room influence (KORR)         Constant for quick setback (KON).         Boost of the room temperature setpoint (DTRSA)         Limitation of rate of increase of flow temperature setpoint.         Measured value correction of room temperature         D.h.w. OEM.         Maximum d.h.w. setpoint (TBWmax)                                                                                                    | 49<br>49<br>51<br>51<br>52<br>53<br>53<br>53<br>53<br>55<br>56<br>56<br>56                                                                               |
| 4.26<br>4.27<br>4.28<br>4.29<br><b>5</b><br>5.1<br>5.2<br>5.3<br>5.4<br>5.5<br>5.6<br>5.7<br>5.8                                                                | General                                                                                                    | 49<br>49<br>51<br>51<br>52<br><b> 53</b><br>53<br>53<br>53<br>53<br>53<br>55<br>56<br>56<br>56<br>56                                                     |
| 4.26<br>4.27<br>4.28<br>4.29<br><b>5</b><br>5.1<br>5.2<br>5.3<br>5.4<br>5.5<br>5.6<br>5.7<br>5.8<br>5.9                                                         | General.         Programming.         Clock time master.         Winter- / summertime changeover         Summer- / wintertime changeover         Description of the OEM settings.         Space heating OEM.         Maximum setpoint (TRwMax) and minimum setpoint (TRwMin) of room temperature.         Gain factor of room influence (KORR)         Constant for quick setback (KON).         Boost of the room temperature setpoint (DTRSA)         Limitation of rate of increase of flow temperature setpoint.         Measured value correction of room temperature.         D.h.w. OEM.         Maximum d.h.w. setpoint (TBWmax).         Setpoint of the legionella function         Dwelling time at legionella function setpoint                                                                                                    | 49<br>49<br>51<br>51<br>52<br>53<br>53<br>53<br>53<br>53<br>53<br>53<br>53<br>55<br>56<br>56<br>57<br>57                                                 |
| 4.26<br>4.27<br>4.28<br>4.29<br><b>5</b><br>5.1<br>5.2<br>5.3<br>5.4<br>5.5<br>5.6<br>5.7<br>5.8<br>5.9<br>5.10                                                 | General.         Programming.         Clock time master.         Winter- / summertime changeover         Summer- / wintertime changeover         Description of the OEM settings.         Space heating OEM.         Maximum setpoint (TRwMax) and minimum setpoint (TRwMin) of room temperature.         Gain factor of room influence (KORR)         Constant for quick setback (KON)         Boost of the room temperature setpoint (DTRSA)         Limitation of rate of increase of flow temperature setpoint.         Measured value correction of room temperature.         D.h.w. OEM.         Maximum d.h.w. setpoint (TBWmax)         Setpoint of the legionella function         Dwelling time at legionella function setpoint         Effect of legionella function on the circulating pump                                                                                                    | 49<br>49<br>51<br>51<br>53<br>53<br>53<br>53<br>53<br>53<br>55<br>56<br>56<br>56<br>57<br>57<br>57                                                       |
| 4.26<br>4.27<br>4.28<br>4.29<br><b>5</b><br>5.1<br>5.2<br>5.3<br>5.4<br>5.5<br>5.6<br>5.7<br>5.8<br>5.9<br>5.10                                                 | General.         Programming.         Clock time master.         Winter- / summertime changeover         Summer- / wintertime changeover         Description of the OEM settings.         Space heating OEM.         Maximum setpoint (TRwMax) and minimum setpoint (TRwMin) of room temperature.         Gain factor of room influence (KORR)         Constant for quick setback (KON).         Boost of the room temperature setpoint (DTRSA)         Limitation of rate of increase of flow temperature setpoint.         Measured value correction of room temperature.         D.h.w. OEM.         Maximum d.h.w. setpoint (TBWmax)         Setpoint of the legionella function         Dwelling time at legionella function setpoint         Effect of legionella function on the circulating pump.         Service functions OEM.                                                                   | 49<br>49<br>51<br>51<br>52<br>53<br>53<br>53<br>53<br>53<br>53<br>55<br>56<br>56<br>56<br>56<br>57<br>57<br>57<br>58                                     |
| 4.26<br>4.27<br>4.28<br>4.29<br><b>5</b><br>5.1<br>5.2<br>5.3<br>5.4<br>5.5<br>5.6<br>5.7<br>5.8<br>5.9<br>5.10<br>5.11                                         | General.         Programming.         Clock time master.         Winter- / summertime changeover         Summer- / wintertime changeover         Description of the OEM settings.         Space heating OEM.         Maximum setpoint (TRwMax) and minimum setpoint (TRwMin) of room temperature.         Gain factor of room influence (KORR)         Constant for quick setback (KON).         Boost of the room temperature setpoint (DTRSA)         Limitation of rate of increase of flow temperature setpoint.         Measured value correction of room temperature.         D.h.w. OEM.         Maximum d.h.w. setpoint (TBWmax).         Setpoint of the legionella function         Dwelling time at legionella function setpoint         Effect of legionella function on the circulating pump.         Service functions OEM.         Info display                                             |                                                                                                    |
| 4.26<br>4.27<br>4.28<br>4.29<br><b>5</b><br>5.1<br>5.2<br>5.3<br>5.4<br>5.5<br>5.6<br>5.7<br>5.8<br>5.9<br>5.10<br>5.11<br>5.11<br>5.12                         | General         Programming         Clock time master         Winter- / summertime changeover                                                                                                    | 49<br>49<br>51<br>51<br>52<br>53<br>53<br>53<br>53<br>53<br>53<br>53<br>55<br>56<br>56<br>57<br>57<br>58<br>58<br>58<br>58<br>58<br>58                   |
| 4.26<br>4.27<br>4.28<br>4.29<br><b>5</b><br>5.1<br>5.2<br>5.3<br>5.4<br>5.5<br>5.6<br>5.7<br>5.8<br>5.9<br>5.10<br>5.11<br>5.12<br>5.12<br>5.13                 | General.         Programming.         Clock time master.         Winter- / summertime changeover .         Summer- / wintertime changeover .         Description of the OEM settings.         Space heating OEM.         Maximum setpoint (TRwMax) and minimum setpoint (TRwMin) of room temperature.         Gain factor of room influence (KORR)         Constant for quick setback (KON).         Boost of the room temperature setpoint (DTRSA)         Limitation of rate of increase of flow temperature setpoint.         Measured value correction of room temperature         D.h.w. OEM.         Maximum d.h.w. setpoint (TBWmax)         Setpoint of the legionella function         Dwelling time at legionella function setpoint         Effect of legionella function on the circulating pump         Service functions OEM.         Info display.         Frost warning.         Operation. | 49<br>49<br>51<br>51<br>52<br>53<br>53<br>53<br>53<br>53<br>53<br>53<br>53<br>55<br>56<br>56<br>57<br>57<br>58<br>58<br>58<br>58<br>58<br>58<br>55       |
| 4.26<br>4.27<br>4.28<br>4.29<br><b>5</b><br>5.1<br>5.2<br>5.3<br>5.4<br>5.5<br>5.6<br>5.7<br>5.8<br>5.9<br>5.10<br>5.11<br>5.12<br>5.11<br>5.12<br>5.13<br>5.14 | General.         Programming         Clock time master.         Winter- / summertime changeover         Summer- / wintertime changeover         Description of the OEM settings         Space heating OEM.         Maximum setpoint (TRwMax) and minimum setpoint (TRwMin) of room temperature.         Gain factor of room influence (KORR)         Constant for quick setback (KON).         Boost of the room temperature setpoint (DTRSA)         Limitation of rate of increase of flow temperature setpoint.         Measured value correction of room temperature         D.h.w. OEM.         Maximum d.h.w. setpoint (TBWmax)         Setpoint of the legionella function setpoint         Effect of legionella function on the circulating pump         Service functions OEM.         Info display         Frost warning.         Operation.         Action occupancy button                     | 49<br>49<br>51<br>51<br>52<br>53<br>53<br>53<br>53<br>53<br>53<br>53<br>55<br>56<br>56<br>57<br>57<br>58<br>58<br>58<br>58<br>58<br>59<br>59<br>59<br>59 |

| 6     | Functions                                      | 60 |
|-------|------------------------------------------------|----|
| 6.1   | Types of compensation                          | 60 |
| 6.1.1 | Weather compensation                           | 60 |
| 6.1.2 | Weather compensation with room influence       | 60 |
| 6.1.3 | Room compensation                              | 61 |
| 6.2   | Automatic 24-hour heating limit                | 61 |
| 6.2.1 | Without room influence                         | 61 |
| 6.2.2 | With room influence                            | 62 |
| 6.3   | Quick setback with room influence              | 63 |
| 6.4   | D.h.w. push                                    | 63 |
| 6.5   | Frost protection                               | 64 |
| 6.5.1 | Frost protection for the building              | 64 |
| 6.5.2 | Frost protection for the boiler and the d.h.w. | 64 |
| 7     | Dimensions                                     | 65 |
| 8     | Technical data                                 | 66 |

## 1 Summary

**Brief description** 

The QAA73.110 is a digital multi-functional room unit for one or 2 heating circuits and d.h.w. control.

Boiler control delivers the outside temperature and other information to the QAA73.110 room unit via the OpenTherm communication interface. Based on the outside temperature, the room temperature and a number of other parameters, the interface calculates the required flow temperature setpoints for one or 2 heating circuits and transmits them to the boiler control. In addition, the d.h.w. temperature setpoint is transmitted to the boiler control.

The optimization functions offer energy savings without sacrificing comfort. The room sensor required for that purpose is integrated in the unit.

## 1.1 Features

**Operating functions** 

- Operating sections (operating levels) based on ergonomic and functional considerations
- Clear assignment of basic functions:
  - Operating mode, setpoint adjustment and occupancy button
  - A number of actual values can be accessed via the Info button
  - Additional functions can be programmed after opening the cover
  - Special service level with protected access
- Every setting or change is displayed and thus acknowledged
- · Yearly clock with automatic summer- / wintertime changeover
- One heating program per heating circuit with up to 3 heating periods per day can be selected on an individual basis
- D.h.w. program with up to 3 heating periods per day can be selected on an individual basis
- Holiday program
- The heating programs and the d.h.w. program can be reset to their default settings
- Programming lock (e.g. for child-proofing)
- Clear text display in a number of selectable languages
- Special mode for setting the parameters of Siemens boiler control systems

Functions

- Weather-compensated flow temperature control while giving consideration to the building's thermal dynamics
- Weather-compensated flow temperature control with room compensation
- Pure room temperature control
- Effect of room temperature deviation can be adjusted
- Optimum start / stop control
- ECO functions (24-hour limit switch, automatic summer / winter changeover)
- Room temperature switching differential for limiting the room temperature
- Adjustable maximum limitation of the flow temperature (especially in connection with floor heating systems)
- Limitation of the rate of increase of the flow temperature setpoint
- Frost protection for the building, frost warning
- D.h.w. control with release and preselection of setpoint for the boiler controller
- Legionella function
- Integrated yearly clock with a reserve of at least 12 hours

#### Other features

- Elegant housing made of recyclable plastic
- Communication with the boiler control via OpenTherm interface
- Power supply via OpenTherm bus

#### 1.2 Range of products

| Boiler Management Unit Premix TOP                                 | LMU6x     |
|-------------------------------------------------------------------|-----------|
| Third party boiler control with OpenTherm interfaceRoom unit with |           |
| OpenTherm interface                                               | QAA73.110 |
| Mounting clips for panel mounting                                 | AVS92.299 |

#### 1.3 Field of use

| Target market                | The room units are designed for the OEM market. They are supplied directly to the boiler manufacturer and enhance the functionality and the level of control of small gas-<br>fired appliances with integrated boiler temperature controllers.                                                                     |
|------------------------------|----------------------------------------------------------------------------------------------------|
| Types of buildings           | <ul> <li>Suited for use in residential buildings with own heating systems, such as:</li> <li>Single or 2-family houses</li> <li>Smaller multifamily houses</li> <li>Holiday houses and villas</li> </ul>                                                                                                    |
| Types of heating<br>systems  | Standard heating systems, such as radiator, convector, underfloor and ceiling heating systems, and radiant panels. Especially suited for heating plants with pump heating circuits. If the boiler control systems feature integrated mixing valve control, it is also possible to control mixing heating circuits. |
| Heat generating<br>equipment | <ul> <li>Primarily in connection with:</li> <li>Heating boilers or small gas-fired appliances or condensing boilers</li> <li>Heating boilers or instantaneous water heaters with integrated d.h.w. storage tank that can be controlled with an appropriate OpenTherm signal</li> </ul>                             |

#### 1.4 Product liability

- The products may only be used in building services plant and applications as described above
- When using the products, all requirements specified under "Technical data" must be observed
- The local regulations for electrical installation must be complied with

### 1.5 Environmental compatibility

Note on disposal

¥

The unit contains electrical and electronic components and may not be disposed of as household garbage. Local and currently valid legislation must be complied with!

**HVAC Products** 

## 2 Handling

## 2.1 Engineering

#### **Mounting location**

- In the main living room or reference room
- The place of installation should be chosen so that the sensor can capture the room temperature as accurately as possible, without being affected by direct solar radiation or other heating or cooling sources.
- Mounting height is about 1.5 meters above the floor
- The unit can be fitted to most commercially available recessed conduit boxes or directly on the wall.

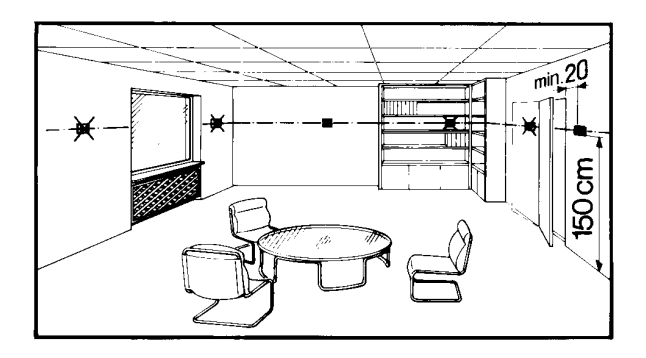

## 2.2 Installation

#### **Mounting conditions**

Wall

•

- Boiler control panel (with the help of clips)
- The controller may not be exposed to dripping water
- Permissible ambient temperature: 0...50 °C

#### Wall mounting

1. step

Open the unit at the top and remove the base from the housing front.

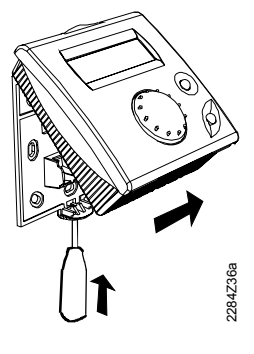

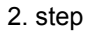

8/70

Fit the base to the wall with the help of screws.

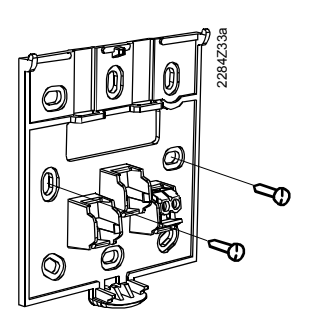

4. step

1. step

Pull the bus cable through the opening of the base and connect it to the screw teminals.

Engage the housing front at the top of

the base and close the unit to the

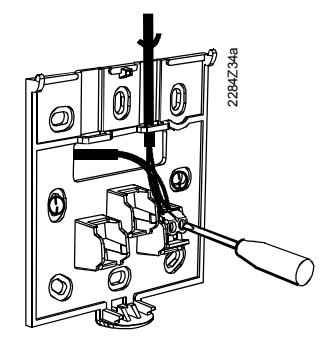

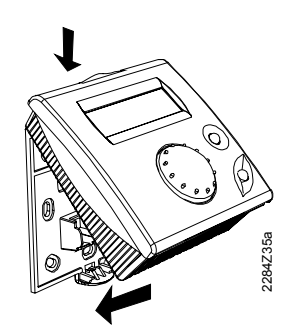

# 2284Z37 0 Ø

2. step

Engage the housing front at the top of the base and close the unit to the bottom.

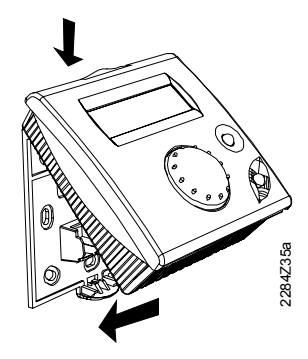

bottom.

Mounting in a panel Pull the bus cable through the opening cut-out of the base and connect it to the screw teminals.

Siemens Building Technologies **HVAC** Products

3. step

4. step

Slide the unit into the panel cut-out without applying any force Note: Do not use any tools when inserting the unit into the cut-out. If it does not fit, check the size of the cut-out and the housing.

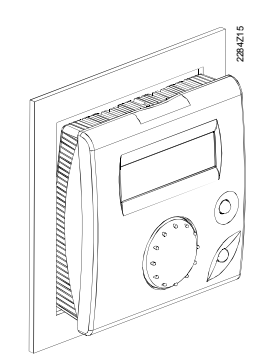

чñГ

Fit the clips (usually 4 pieces) to the rear of the housing. They engage on the housing.

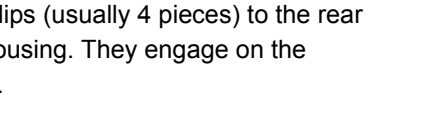

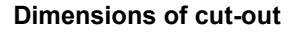

The controller's mounting dimensions are 92 x 92 mm. Due to the dimensions of the front, however, the standard spacing is 96 mm. The mechanical mounting facility allows the controller to be fitted in front panels having a thickness of 1 to 3 mm.

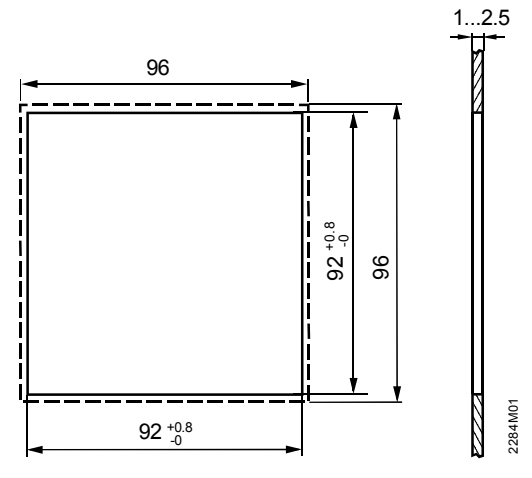

### 2.3 Electrical installation

# Regulations for installation

The local regulations for electrical installations must be complied with.

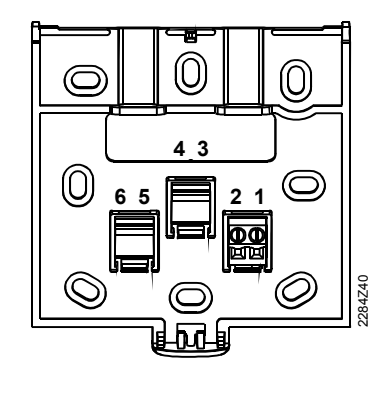

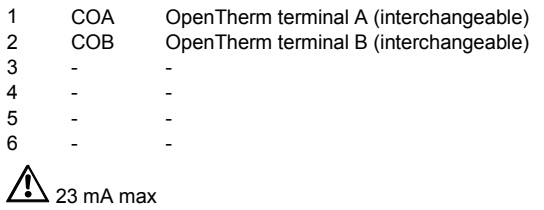

Connection diagram

#### **Operating elements**

| Operating elements       |                                                                                                    | <u>ه</u>                                              |  |
|--------------------------|----------------------------------------------------------------------------------------------------|-------------------------------------------------------|--|
|                          | $\begin{array}{c c c c c c c c c c c c c c c c c c c $                                                                             | $\begin{array}{c ccccccccccccccccccccccccccccccccccc$ |  |
|                          | 1. First operating level                                                                                                    | 2. Second operating level                             |  |
| Legend                   | Operating element                                                                                                    | Function                                              |  |
|                          | 1 Occupancy button                                                                                                    | Changeover of operating level                         |  |
|                          | 2 Setpoint knob for nominal temperature                                                                                            | Adjustment of room temperature                        |  |
|                          | ③ Info button                                                                                                    | Change of info display                                |  |
|                          | 4 LCD with 2 lines each with 16 characters and pointer for operating mode                                                          | Display of data and operating mode                    |  |
|                          | 5 Heating circuit operating mode button                                                                                            | Operating mode changes to:                            |  |
|                          | and associated symbols                                                                                                    | Autoreal Automatic operation                          |  |
|                          |                                                                                                    | じ Standby                                             |  |
|                          | 6 D.h.w. operating mode button with<br>associated symbol                                                                           | 凸 D.h.w. heating ON / OFF                             |  |
|                          | 7 Line selection buttons (up and down)                                                                                             | Selection of operating line                           |  |
|                          | 8 Setting buttons (plus and minus)                                                                                                 | Setting the parameters                                |  |
| 1. First operating level | Operating elements 1 to 4.                                                                                                    |                                                       |  |
| 2. First operating level | Operating elements 5 to 8. Can be accessed                                                                                         | only after opening a cover.                           |  |
| Display                  | <ul> <li>The room unit has 2 display levels:</li> <li>The info level</li> <li>The parameter setting / programming level</li> </ul> | el                                                    |  |

Siemens Building Technologies HVAC Products

Basic display:

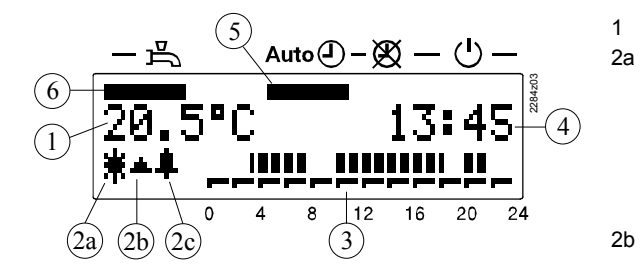

- Actual value of room temperature
- Display of heating circuit operating level
  - \* Nominal
  - E Reduced
- \* Frost protection
- 2b Flame status (activated, if flame present)
- Fault/service (activated, if fault 2c present / service due)
- 3 Time pointer
- 4 Time of day
- 5 Heating circuit operating modes
- 6 D.h.w. operating mode

Display of operating level, in this case "Nominal":

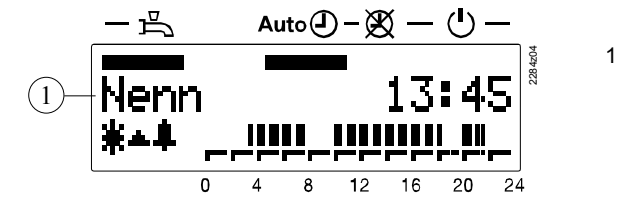

Current operating level

Display of measured value "Outside temperature":

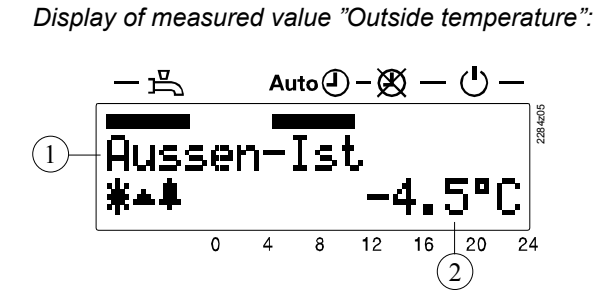

- Parameter name
- 2 Parameter value

1

#### Example of parameter level

Display of parameter "Holidays start":

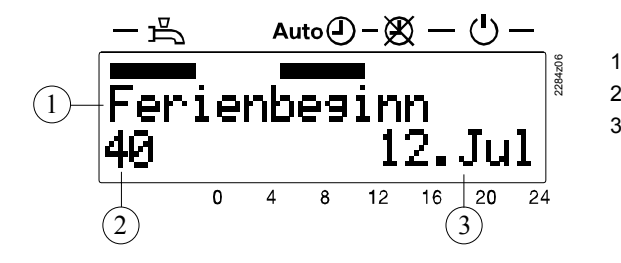

- Parameter name
- 2 Parameter number
- 3 Parameter value

## 2.5 Communication with boiler control

OpenTherm bus

For communication between the QAA73.110 and boiler control, the OpenTherm protocol is used. OpenTherm differentiates between 2 modes, Plus and Lite:

- In OpenTherm Plus mode, the QAA73.110 can read or write various standardized objects via the bus
- In OpenTherm Lite mode, the QAA73.110 delivers only one signal to the boiler control for controlling the heat output. In the event of fault, boiler control signals *Boiler Lock-Out Fault* to the QAA73.110

Notes

- The parameters displayed only in OpenTherm Plus mode are appropriately identified in the parameter lists
- The following descriptions of the individual parameters refer to the use of OpenTherm Plus and are based on the assumption that the relevant functions are supported by boiler control. Only then is the full functionality of the QAA73.110 ensured so that the most common applications can be fully covered
- If a parameter is not supported by boiler control, the display shows 3 strokes – in place of a value

### 2.6 Parameter settings for the enduser

#### Description

Setting

The following settings can be made to meet the individual needs of the enduser.

|   | Buttons | Explanation                                                                                                    | Line                  |
|---|---------|----------------------------------------------------------------------------------------------------|-----------------------|
| 1 | PROG    | Press one of the 2 line selection buttons.<br>This will take you directly to the programming level<br>"Enduser".                                                                                                    | 1                     |
| 2 | PROG    | Press the line selection buttons to select the required line.<br>The parameter list on the next pages contains all available lines.                                                                                                    | 1<br><br>50           |
| 3 | · +     | Press the + or – button to set the required value.<br>The setting will be stored as soon as you leave the<br>programming mode or change to another line.<br>The parameter list on the next 2 pages contains all<br>settings that can be made. |                       |
| 4 | ยี      | By pressing the Info button, you leave the programming level "Enduser".                                                                                                    | Continuous<br>display |

Note

If no button is pressed for about 8 minutes, the room unit will automatically return to the Info level.

| Line                                                                                                    | Function                                                                                                    | Range                                                                                                    | Unit                                                                                                 | Resolution                                                                                                    | Factory<br>setting                                              |  |
|----------------------------------------------------------------------------------------------------|----------------------------------------------------------------------------------------------------|----------------------------------------------------------------------------------------------------|----------------------------------------------------------------------------------------------------|----------------------------------------------------------------------------------------------------|-----------------------------------------------------------------|--|
| Time                                                                                                    | Time of day                                                                                                    |                                                                                                    |                                                                                                    |                                                                                                    |                                                                 |  |
| 1                                                                                                    | Time of day                                                                                                    | 0 23:59                                                                                                    | hh:mm                                                                                                | 1 min                                                                                                    | -                                                               |  |
| 2                                                                                                    | Date (day, month)                                                                                                    | 1. Jan 31. Dec                                                                                                    | dd.mm                                                                                                | 1 day                                                                                                    | -                                                               |  |
| 3                                                                                                    | Year                                                                                                    | 2000 2094                                                                                                    | jjjj                                                                                                 | 1 year                                                                                                    | -                                                               |  |
| Setp                                                                                                    | oints                                                                                                    |                                                                                                    |                                                                                                    |                                                                                                    |                                                                 |  |
| 5                                                                                                    | Reduced room temperature setpoint (TRRw)                                                                                                    | TRF TRN                                                                                                    | °C                                                                                                   | 0.5                                                                                                    | 16.0                                                            |  |
| 6                                                                                                    | Frost protection setpoint of room temperature                                                                                                    | 4 TRRw                                                                                                    | °C                                                                                                   | 0.5                                                                                                    | 10.0                                                            |  |
|                                                                                                    | (TRF)                                                                                                    |                                                                                                    |                                                                                                    |                                                                                                    |                                                                 |  |
| 7*                                                                                                    | Nominal setpoint of the d.h.w. temperature                                                                                                    | TBWR TBWmax                                                                                                    | °C                                                                                                   | 1                                                                                                    | 55                                                              |  |
|                                                                                                    | (TBWw)                                                                                                    |                                                                                                    |                                                                                                    |                                                                                                    |                                                                 |  |
| Time                                                                                                    | e switch program 1 (heating circuit 1)                                                                                                    |                                                                                                    |                                                                                                    |                                                                                                    |                                                                 |  |
| 10                                                                                                    | Preselecting the weekday                                                                                                    | MoSu, week                                                                                                    | week-                                                                                                | 1 day                                                                                                    | -                                                               |  |
|                                                                                                    |                                                                                                    |                                                                                                    | day                                                                                                  |                                                                                                    |                                                                 |  |
| 11                                                                                                    | Switch-on time period 1                                                                                                    | :/ 00:00 24:00                                                                                                    | hh:mm                                                                                                | 10 min                                                                                                    | 06:00                                                           |  |
| 12                                                                                                    | Switch-off time period 1                                                                                                    | :/ 00:00 24:00                                                                                                    | hh:mm                                                                                                | 10 min                                                                                                    | 22:00                                                           |  |
| 13                                                                                                    | Switch-on time period 2                                                                                                    | :/ 00:00 24:00                                                                                                    | hh:mm                                                                                                | 10 min                                                                                                    | :                                                               |  |
| 14                                                                                                    | Switch-on time period 2                                                                                                    | :/ 00:00 24:00                                                                                                    | hh:mm                                                                                                | 10 min                                                                                                    | :                                                               |  |
| 15                                                                                                    | Switch-on time period 3                                                                                                    | :/ 00:00 24:00                                                                                                    | hh:mm                                                                                                | 10 min                                                                                                    | :                                                               |  |
| 16                                                                                                    | Switch-off time period 3                                                                                                    | :/00:00 24:00                                                                                                    | hh:mm                                                                                                | 10 min                                                                                                    | :                                                               |  |
| Time                                                                                                    | e switch program 2                                                                                                    |                                                                                                    |                                                                                                    |                                                                                                    |                                                                 |  |
| 20*                                                                                                    | Preselecting the weekday                                                                                                    | MoSu, week                                                                                                    | week-<br>dav                                                                                         | 1 day                                                                                                    | -                                                               |  |
| 21*                                                                                                    | Switch-on time period 1                                                                                                    | :-/00:00 24:00                                                                                                    | hh:mm                                                                                                | 10 min                                                                                                    | 06:00                                                           |  |
| 22*                                                                                                    | Switch-off time period 1                                                                                                    | :/00:00 24:00                                                                                                    | hh:mm                                                                                                | 10 min                                                                                                    | 22:00                                                           |  |
| 23*                                                                                                    | Switch-on time period 2                                                                                                    | :/ 00:00 24:00                                                                                                    | hh:mm                                                                                                | 10 min                                                                                                    | :                                                               |  |
| 24*                                                                                                    | Switch-off time period 2                                                                                                    | :/ 00:00 24:00                                                                                                    | hh:mm                                                                                                | 10 min                                                                                                    | :                                                               |  |
| 25*                                                                                                    | Switch-on time period 3                                                                                                    | :-/ 00:00 24:00                                                                                                    | hh:mm                                                                                                | 10 min                                                                                                    | :                                                               |  |
| 26*                                                                                                    | Switch-off time period 3                                                                                                    | :-/ 00:00 24:00                                                                                                    | hh:mm                                                                                                | 10 min                                                                                                    | :                                                               |  |
| Time                                                                                                    | e switch program 3 (d.h.w.)                                                                                                    |                                                                                                    |                                                                                                    |                                                                                                    |                                                                 |  |
| 30*                                                                                                    | Preselecting the weekday                                                                                                    | MoSu, week                                                                                                    | week-                                                                                                | 1 day                                                                                                    | -                                                               |  |
|                                                                                                    |                                                                                                    |                                                                                                    | day                                                                                                  |                                                                                                    |                                                                 |  |
| 31*                                                                                                    | Switch-on time period 1                                                                                                    | :-/ 00:00 24:00                                                                                                    | hh:mm                                                                                                | 10 min                                                                                                    | 06:00                                                           |  |
| 32*                                                                                                    | Switch-off time period 1                                                                                                    | :-/ 00:00 24:00                                                                                                    | hh:mm                                                                                                | 10 min                                                                                                    | 22:00                                                           |  |
| 33*                                                                                                    | Switch-on time period 2                                                                                                    | :/ 00:00 24:00                                                                                                    | hh:mm                                                                                                | 10 min                                                                                                    | :                                                               |  |
| 34*                                                                                                    | Switch-off time period 2                                                                                                    | :/ 00:00 24:00                                                                                                    | hh:mm                                                                                                | 10 min                                                                                                    | :                                                               |  |
| 35*                                                                                                    | Switch-on time period 3                                                                                                    | :-/ 00:00 24:00                                                                                                    | hh:mm                                                                                                | 10 min                                                                                                    | :                                                               |  |
| 36*                                                                                                    | Switch-off time period 3                                                                                                    | :/ 00:00 24:00                                                                                                    | hh:mm                                                                                                | 10 min                                                                                                    | :                                                               |  |
| Holi                                                                                                    | days                                                                                                    |                                                                                                    |                                                                                                    |                                                                                                    |                                                                 |  |
| 40                                                                                                    | Holidays start (day.month) – – Inactive                                                                                                    | 1. Jan 31. Dec                                                                                                    | dd.mm                                                                                                | 1 day                                                                                                    | :                                                               |  |
| 41                                                                                                    | Holidays end (day.month) – –: Inactive                                                                                                    | 1. Jan 31. Dec                                                                                                    | dd.mm                                                                                                | 1 day                                                                                                    | :                                                               |  |
| 42                                                                                                    | Heating circuit operating level during holidays                                                                                                    | Frost, reduced                                                                                                    | -                                                                                                    | -                                                                                                    | Frost                                                           |  |
| Gene                                                                                                    | eral                                                                                                    |                                                                                                    |                                                                                                    |                                                                                                    |                                                                 |  |
| 45                                                                                                    | STANDARD time switch programs for HC1 + 2<br>and d.h.w. (press both buttons $-/+$ for 3 s)                                                                                                    | No, yes                                                                                                    | -                                                                                                    | _                                                                                                    | No                                                              |  |
| 46                                                                                                    | Summer / winter changeover temperature                                                                                                    | 8 30                                                                                                    | °C                                                                                                   | 0.5                                                                                                    | 17.0                                                            |  |
| 47                                                                                                    |                                                                                                    | German, English                                                                                                    | _                                                                                                    | _                                                                                                    | German                                                          |  |
| 50*                                                                                                    | Display of fault (error code of QAA73.110 or                                                                                                    | 0 255                                                                                                    | _                                                                                                    | 1                                                                                                    | _                                                               |  |
|                                                                                                    | boiler control)                                                                                                    |                                                                                                    |                                                                                                    |                                                                                                    |                                                                 |  |
| 31*<br>32*<br>33*<br>34*<br>35*<br>36*<br><i>Holi</i><br>40<br>41<br>42<br><i>Gene</i><br>45<br>46<br>47<br>50* | Switch-on time period 1<br>Switch-off time period 1<br>Switch-off time period 2<br>Switch-off time period 2<br>Switch-on time period 3<br>Switch-off time period 3<br>days<br>Holidays start (day.month) – – Inactive<br>Holidays end (day.month) – – Inactive<br>Heating circuit operating level during holidays<br>eral<br>STANDARD time switch programs for HC1 + 2<br>and d.h.w. (press both buttons -/+ for 3 s)<br>Summer / winter changeover temperature<br>Language<br>Display of fault (error code of QAA73.110 or<br>boiler control) | :/00:00 24:00<br>:/00:00 24:00<br>:/00:00 24:00<br>:/00:00 24:00<br>:/00:00 24:00<br>1. Jan 31. Dec<br>1. Jan 31. Dec<br>1. Jan 31. Dec<br>Frost, reduced<br>No, yes<br>8 30<br>German, English<br>0 255 | day<br>hh:mm<br>hh:mm<br>hh:mm<br>hh:mm<br>hh:mm<br>dd.mm<br>dd.mm<br>dd.mm<br>-<br>-<br>-<br>-<br>- | 10 min<br>10 min<br>10 min<br>10 min<br>10 min<br>10 min<br>10 min<br>1 day<br>1 day<br>-<br>-<br>0.5<br>-<br>1 | 06:00<br>22:00<br><br><br><br>Frost<br>No<br>17.0<br>German<br> |  |

\* These lines are only displayed in OpenTherm Plus mode. Also, the relevant functions must be supported by boiler control.

--:- = Switching point inactive

## 2.7 Parameter settings for the heating engineer

Description

Room unit configuration and parameter settings to be made by the heating engineer.

#### Setting

|   | Buttons  | Explanation                                                                                                    | Line                  |
|---|----------|----------------------------------------------------------------------------------------------------|-----------------------|
| 1 | PROG     | Press one of the 2 line selection buttons.<br>This will take you first to the programming level<br>"Enduser".                                                                                                    | 1                     |
| 2 | PROG     | Press both line selection buttons for at least 3 seconds.<br>This will take you to the programming level "Heating engineer".                                                                                                    | 51                    |
| 3 | PROG     | Press the line selection buttons to select the required<br>line.<br><i>The parameter list on the next pages contains all</i><br><i>available lines</i> .                                                                                    | 51<br><br>98          |
| 4 | · +      | Press the + or – button to set the required value.<br>The setting will be stored as soon as you leave the<br>programming mode or change to another line.<br>The parameter list on the next pages contains all<br>settings that can be made. |                       |
| 5 | <b>1</b> | You leave the programming level "Heating engineer" by pressing the Info button.                                                                                                    | Continuous<br>display |

Note

If no button is pressed for about 8 minutes, the room unit will automatically return to the Info level.

| Line            | Function                                               | Range           | Unit          | Resolution | Factory<br>setting |
|-----------------|--------------------------------------------------------|-----------------|---------------|------------|--------------------|
| Serv            | ice values                                             |                 |               |            | seeiing            |
| 51              | Current room temperature setpoint HC1                  | 4 35.0          | °C            | 0.5        | _                  |
|                 | Nominal, reduced or frost protection setpoint          |                 | -             |            |                    |
| 52*             | Current room temperature setpoint HC2                  | 4 35.0          | °C            | 0.5        | -                  |
| E0*             | Nominal, reduced or frost protection setpoint          | E0 1 E0         | °C            | 0 5        |                    |
| 55              | pressing both buttons -/+ for 3 s)                     | -50 +50         | U             | 0.5        | -                  |
| 54*             | Outside temperature composite                          | –50 +50         | °C            | 0.5        | _                  |
| 55*             | Actual value 2 of d.h.w. temperature                   | 0 127           | °C            | 1          | _                  |
| 56*             | D.h.w. flow rate                                       | 0 16            | l/min         | 0.5        | _                  |
| 57*             | Actual boiler return temperature                       | -40 127         | °C            | 1          | _                  |
| 58*             | Actual value of the flue gas temperature               | -40 500         | °C            | 1          | _                  |
| 59*             | Actual temperature of solar collector                  | -40 250         | °C            | 1          | _                  |
| 61*             | Actual temperature of solar storage tank               | –40 127         | °C            | 1          | _                  |
| 62              | OpenTherm mode                                         | Lite, Plus      | _             | _          | -                  |
| 63              | Current flow temperature setpoint HC1                  | 0100            | °C            | 1          | -                  |
| 64*             | Current flow temperature setpoint HC2                  | 0100            | °C            | 1          | -                  |
| Fros            | t protection for the plant (HK1 and HK2)               |                 |               |            |                    |
| 70              | Heating curve slope HC1 – – = HC1 inactive             | 2.5 40.0        | _             | 0.5        | 15.0               |
| 71              | Minimum limitation of flow temperature HC1 (TV1 min)   | 8 TV1max        | °C            | 1          | 8                  |
| 72              | Maximum limitation of flow temperature HC1             | TV1minTKmax     | °C            | 1          | 80                 |
|                 | (TV1max)                                               |                 |               |            |                    |
| 73              | Parallel displacement of heating curve HC1             | -4.5 +4.5       | К             | 0.5        | 0.0                |
| 74*             | Type of building construction                          | Heavy, Light    | _             | _          | Liaht              |
| 75*             | Room influence                                         | None on HC1 on  | _             | _          | on HC1             |
|                 |                                                        | HC2 on HC1 $+$  |               |            |                    |
|                 |                                                        | HC2             |               |            |                    |
| 76              | Switching differential of room temperature (switch-off | 0.5 4.0         | к             | 0.5        | 0.5                |
| 10              | noint)                                                 | 0.0 4.0         | IX .          | 0.0        | 0.0                |
|                 | = inactive                                             |                 |               |            |                    |
| 77              | Adaption of the beating curve                          | Inactive        |               |            | Active             |
| 11              | Adaption of the heating curve                          | nacuve,         | -             | -          | Active             |
| 70              | Ontimum start control maximum forward shift            |                 | min           | 10         | 100                |
| 70              | Optimum stan control maximum forward shift             | 0300            | 111111<br>min | 10         | 100                |
| 79              |                                                        | 0300            | TTHE T        |            | 30                 |
| 80              | Heating curve slope $HC2$ . $-$ = $HC2$ inactive       | 2.5 40.0        | -             | 0.5        | 15.0               |
| 81*             | Minimum limitation of flow temperature HC2 (1V2min)    | 8 TV2max        | °C            | 1          | 8                  |
| 82*             | Maximum limitation of flow temperature HC2             | TV2minTKmax     | °C            | 1          | 80                 |
| 00+             | (TV2max)                                               | 4 5 . 4 5       | 1Z            | 0.5        |                    |
| 83 <sup>*</sup> | Parallel displacement of heating curve HC2             | -4.5 +4.5       | ĸ             | 0.5        | 0.0                |
| D.n.1           | <i>V</i> .                                             | 9 TD\/\\\       | °C            | 1          | 40                 |
| 90              | Reduced setpoint of a.n.w. temperature (TBVVR)         |                 | C             | I          |                    |
| 91              | Release of d.h.w. heating                              | 24n/day, TSP HC | -             | -          | ISP HC-1n          |
|                 |                                                        | – 1n, TSP HC,   |               |            |                    |
| 00*             | La view ella formation                                 | ISP a.h.w.      |               |            |                    |
| 92*             | Legionella function                                    | Off,            | -             | -          | weekly             |
|                 |                                                        | weekly,         |               |            |                    |
|                 |                                                        | daily           |               |            |                    |
| 93*             | Operating mode selector of d.h.w. heating              | Without ECO,    | -             | -          | Without            |
|                 |                                                        | With ECO        |               |            | ECO                |
| 94*             | Control of d.h.w. circulating pump                     | D.h.w. release  | -             | -          | D.h.w.             |
|                 |                                                        | D.h.w. program  |               |            | program            |
|                 |                                                        | Program 2       |               |            |                    |

#### 2.7.1 Overview of heating engineer parameters

| Line | Function          | Range             | Unit  | Resolution | Factory<br>setting |
|------|-------------------|-------------------|-------|------------|--------------------|
| Gene | eral              |                   |       |            |                    |
| 95   | Programming lock  | Locked / released | -     | -          | Released           |
| 96*  | Clock time master | QAA73, external   | -     | -          | QAA73              |
| 97   | Summer time start | 1. Jan 31. Dec    | dd.mm | 1 day      | 25. March          |
| 98   | Summer time end   | 1. Jan 31. Dec    | dd.mm | 1 day      | 25. Oct            |

\* These lines are only displayed in OpenTherm Plus mode. Also, the relevant functions must be supported by boiler control.

### 2.8 Parameter settings for the OEM

#### Description

Boiler-specific settings and protective functions for the boiler manufacturer.

#### Setting

**Buttons** Explanation Line Press one of the 2 line selection buttons. 1 1  $/ \frown$ PROG This will take you first to the programming level "Enduser". Press both line selection buttons for at least 9 2 6 PROG seconds. 9 s A special display for entering the code will appear. Press buttons  $\checkmark$  and  $\checkmark$  and  $\checkmark$  to enter the 3 CODE required combination of the access code. If the combination of buttons is correct, you reach the programming mode "OEM". → Wrong code: If the code has been entered incorrectly, the display will change to the "Parameter settings for the heating engineer". Press the line selection buttons to select the required 100 4 PROG line. . . . 199 The parameter list on the next 2 pages contains all available lines. Press the + or – button to set the required value. 5 The setting will be stored as soon as you leave the programming mode or change to another line. The following parameter list contains all available lines. Continuous You leave the programming level "OEM" by pressing 6 ñ display the Info button.

Note

If no button is pressed for about 8 minutes, the room unit will automatically return to the Info level.

| Line  | Function                                                    | Range                      | Unit  | Resolution | Factory<br>setting |
|-------|-------------------------------------------------------------|----------------------------|-------|------------|--------------------|
| Space | e heating OEM                                               |                            |       |            |                    |
| 100   | Maximum room temperature setpoint (TrwMax)                  | TRwMin 35                  | °C    | 0.5        | 35                 |
| 101   | Minimum room temperature setpoint (TrwMin)                  | 4 TRwMax                   | °C    | 0.5        | 10                 |
| 102   | Gain factor of room influence (KORR)                        | 0 20                       | -     | 1          | 4                  |
| 103   | Quick setback constant (KON) (without room sensor)          | 0 20                       | _     | 1          | 2                  |
| 104   | Boost of room temperature setpoint (DTRSA), boost           | 0 20                       | K     | 1          | 5                  |
| 105   | Limitation of rate of increase of flow temperature setpoint | 0 15                       | K/min | 0.5        | 5                  |
| 106   | Measured value correction of room temperature               | -3.0 3.0                   | °C    | 0.5        | 0                  |
| D.h.w | v. OEM                                                      |                            |       |            |                    |
| 130*  | Maximum d.h.w. setpoint (TBWmax)                            | TBWw 80                    | °C    | 1          | 60                 |
| 131*  | Setpoint of legionella function (d.h.w.)                    | 8 95                       | °C    | 1          | 65                 |
| 132*  | Dwelling time legionella function                           | 0360                       | min   | 10         | 0                  |
| 133*  | Effect of legionella function on circulating pump           | No / yes                   | -     | _          | Yes                |
| Servi | ce functions OEM                                            |                            |       |            |                    |
| 150   | Info display                                                | Temporary,<br>continuously | -     | -          | Temporary          |
| 151   | Frost warning –. – = inactive                               | –10 +10                    | °C    | 0.5        | 3.0                |
| 152   | Operation lock                                              | Locked,<br>released        | -     | -          | Released           |
| 153*  | Action occupancy button                                     | On HC1 + HC2,<br>on HK1    | -     | -          | On HC1+HC2         |
| 199   | Software version (QAA73)                                    | 0 99.9                     | _     | 1          | -                  |

#### 2.8.1 Overview of OEM parameters

\* These lines are only displayed in OpenTherm Plus mode. Also, the relevant functions must be supported by boiler control.

## 2.9 Commissioning

#### Prerequisites

Prior to commissioning the controller, make the following checks:

- Correct mounting
- Correct connection to OpenTherm bus
- Enduser parameters are set as required
- · Heating engineer parameters are set in compliance with plant requirements
- OEM parameters are set in compliance with technical requirements

Functional checks

The heating plant is started up via boiler control. To make the functional check, the individual functions of the room unit are checked in the plant.

## 2.10 Operational faults

| Room unit         | No display on the room unit:                                                                                                    |
|-------------------|----------------------------------------------------------------------------------------------------|
|                   | <ul> <li>Is the heating plant's main switch turned on?</li> </ul>                                                                                                    |
|                   | Are the fuses in order?                                                                                                    |
|                   | Check the wiring                                                                                                    |
|                   | Room unit displays a wrong time of day or a wrong date:                                                                                                    |
|                   | <ul> <li>Set the right time of day, the right date and the year on the room unit if the<br/>QAA73.110 is the clock master</li> </ul>                                                                         |
|                   | <ul> <li>Set the correct time of day and the date on the clock master (if present)</li> </ul>                                                                                                    |
| Boiler controller | Boiler control does not switch on                                                                                                    |
|                   | <ul> <li>Does boiler control really have to operate?</li> </ul>                                                                                                    |
|                   | <ul> <li>Press boiler control's lock-out reset button</li> </ul>                                                                                                    |
|                   | <ul> <li>Check the control thermostat (TR) and the manual reset safety limit thermostat<br/>(STB)</li> </ul>                                                                                                 |
|                   | Check wiring and fuse of boiler control                                                                                                    |
|                   | Check the communication link to boiler control                                                                                                    |
| Room temperature  | The room temperature does not agree with the required temperature level:                                                                                                    |
|                   | <ul><li>Does the room temperature setpoint agree with the required temperature level?</li><li>Is the required operating mode indicated?</li></ul>                                                            |
|                   | <ul> <li>Are weekday, time of day and the displayed heating program correct?<br/>(Info displays)</li> </ul>                                                                                                  |
|                   | Has the heating curve slope been correctly set?                                                                                                    |
|                   | Check wiring of outside sensor                                                                                                    |
|                   | <ul> <li>Has the "Nominal room temperature setpoint" with the "Parallel displacement of the heating curve" been calibrated based on the effective room temperature?</li> <li>Check boiler control</li> </ul> |
| D.h.w.            | D.h.w. is not being heated:                                                                                                    |
|                   | <ul> <li>Has the button for d.h.w. heating been pressed?</li> </ul>                                                                                                    |
|                   | Check setpoint of the d.h.w. temperature                                                                                                    |

• Check d.h.w. function of boiler control

## **3** Description of enduser settings

User interface

## 3.1 Heating circuit operating modes

| Description                     | The control provides 3 different heating circuit operating modes that can be directly selected as required.                                                                                                    |
|---------------------------------|----------------------------------------------------------------------------------------------------|
| Operating modes<br>Auto⊕, Ӝ , Ů | The operating modes are selected by pressing the heating circuit operating mode<br>button. It can be accessed after opening the cover.<br>The selected heating circuit operating mode applies to both heating circuits and is<br>indicated on the display by a pointer under the relevant symbol. |

| Operating<br>mode | Designation             | Effect of selected operating mode                                                                                                    |
|-------------------|-------------------------|----------------------------------------------------------------------------------------------------|
| Auto 🕘            | Automatic<br>operation  | <ul> <li>Heating circuit 1 according to time switch program 1</li> <li>Heating circuit 2 according to time switch program 2</li> <li>Holiday function is active</li> </ul>                |
| Ø                 | Continuous<br>operation | <ul> <li>Heating circuits 1 and 2 continuously according to<br/>the adjusted nominal room temperature setpoint or<br/>reduced setpoint</li> <li>Holiday function is not active</li> </ul> |
| <u>ل</u>          | Standby                 | <ul> <li>Heating circuits 1 and 2 are switched off</li> <li>Holiday function is not active</li> <li>Frost protection functions are active</li> </ul>                                      |

## 3.2 Operating mode of d.h.w. heating

| D.h.w. heating car | be switched on and off independent of the other operating modes. |
|--------------------|------------------------------------------------------------------|
| D.h.w. heating ON  | is indicated by a pointer under the d.h.w. symbol 📇.             |
|                    |                                                                  |

| No pointer                                  |                                                   | OFF                                                                                                    |  |  |  |
|---------------------------------------------|---------------------------------------------------|----------------------------------------------------------------------------------------------------|--|--|--|
| Complete pointer                            |                                                   | ON                                                                                                    |  |  |  |
| Half the poi                                | nter                                              | ON with ECO function                                                                                                    |  |  |  |
|                                             |                                                   | → This operating mode must be enabled on setting line 93                                                                                                    |  |  |  |
| OFF                                         | D.h.w. is I                                       | not being heated.                                                                                                    |  |  |  |
| ON                                          | D.h.w. he<br>demand f                             | ating is switched on; a setpoint is generated based on the or heat and the settings and passed on to the BMU.                                                                                                    |  |  |  |
| ON ECO                                      | D.h.w. op<br>The setpo<br>wird jedoo<br>gehalten. | erating mode for plants with instantaneous d.h.w. heating.<br>bint is generated and passed on to the BMU. Die Temperatur<br>ch durch die Kesselregelung nicht ständig auf dem Sollwert<br>D.h.w. heating is started only when d.h.w. is consumed. |  |  |  |
| • The d.h. supporte                         | w. operating<br>ed by boiler                      | g mode and the different d.h.w. functions are active only if control and if communicated in OpenTherm Plus mode                                                                                                    |  |  |  |
| • No d.h.w. functions a operating mode butt |                                                   | are provided in OpenTherm Lite mode that is the d h w                                                                                                    |  |  |  |

Notes

Effect

Description

Effect

The QAA73.110 has no frost protection function for d.h.w. heating. Frost protection for d.h.w. must be ensured by boiler control.

## 3.3 Occupancy button

Description

In automatic and continuous operation, the heating circuit operation level can be changed by pressing the occupancy button.

| Current operating mode | Effect on occupancy button                                                                                                    |
|------------------------|----------------------------------------------------------------------------------------------------|
| Automatic operation    | The heating circuit operation level changes temporarily<br>from nominal to reduced, or vice versa. This changeover<br>is maintained until the next level changeover point of the<br>time switch program is reached. |
|                        | The change taking place after pressing the occupancy button will be indicated by the time pointer and appears on the display.                                                                                       |
|                        | The effect relates to HC1 + 2 or only to HC1, depending on the selection of function 153.                                                                                                    |
| Continuous operation   | The heating circuit operation level changes from nominal to reduced, or vice versa.                                                                                                    |
| D.h.w.                 | The occupancy button has no effect on d.h.w. heating.                                                                                                    |
| Holiday program        | The occupancy button has no effect.                                                                                                    |
| summer operation       | After automatic summer changeover, the occupancy button has no effect.                                                                                                    |

#### 3.4 Info button

#### Description

The Info level can be accessed any time by pressing the Info button. By repeatedly pressing the Info button, the various data made available by the Info level can be queried.

| Line | Display                                                 |
|------|---------------------------------------------------------|
| 1    | Time of day, actual room temperature and operating mode |
| 2    | Indication of faults                                    |
| 3 *  | Status display:                                         |
| 4    | Time of day and operating state heating circuit 1       |
| 5    | Time of day and date                                    |
| 6 *  | Actual value of outside temperature                     |
| 7 *  | Lowest outside temperature**                            |
| 8 *  | Highest outside temperature**                           |
| 9    | Actual value of the room temperature                    |
| 10   | Lowest room temperature**                               |
| 11   | Highest room temperature**                              |
| 12 * | Actual value of d.h.w. temperature                      |
| 13 * | Actual value of the boiler temperature                  |
| 14 * | Actual value of flow temperature                        |
| 15 * | Burner modulation                                       |
| 16 * | Water pressure heating circuit                          |

Depending on the configuration made (operating line 150), the information selected last is continuously displayed, or changes back to the standard display after 8 minutes.

- These lines are only displayed in OpenTherm Plus mode. Also, the relevant functions must be supported by boiler control. \*\* A reset to the actual temperature is made by pressing the +/- buttons for 3 seconds Time of day Time of day, date and year 3.5 Description To ensure proper functioning of the heating program, the time switch with the time of day, day, month and year must be correctly set. Lines 1, 2 and 3 1. Press the line selection buttons to select line 1, 2 or 3. 2. Press the + / – buttons to set the current values. Line Setting range Unit1 00:00 ... 23:59 Minute, hour, day, month, 2 1. Jan ... 31. Dec year 3 2000 ... 2094 Effect Time of day, date and year will be set to their current values. These settings are important, ensuring that the heating program, the d.h.w. program, the holiday program and summer- / wintertime changeover of the room unit operate as required. While the settings are made, the clock continues to run Notes • During the time settings, the seconds are reset to zero each time a + or - button is • pressed
  - If, on line 96, the clock master was programmed for external, manual time settings via lines 1 to 3 are no longer possible

#### Setpoints

#### 3.6 Nominal room temperature setpoint

#### Description

In nominal operation, the nominal room temperature setpoint is maintained.

#### Nominal setpoint

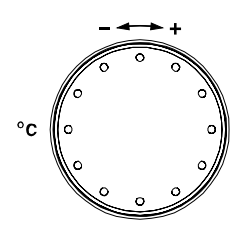

The nominal room temperature setpoint is adjusted with the knob for the nominal temperature, which is located on the controller front for direct access by the user. When turning the knob, the current room temperature setpoint is displayed and – when turning further – readjusted. The value applies to both heating circuits.

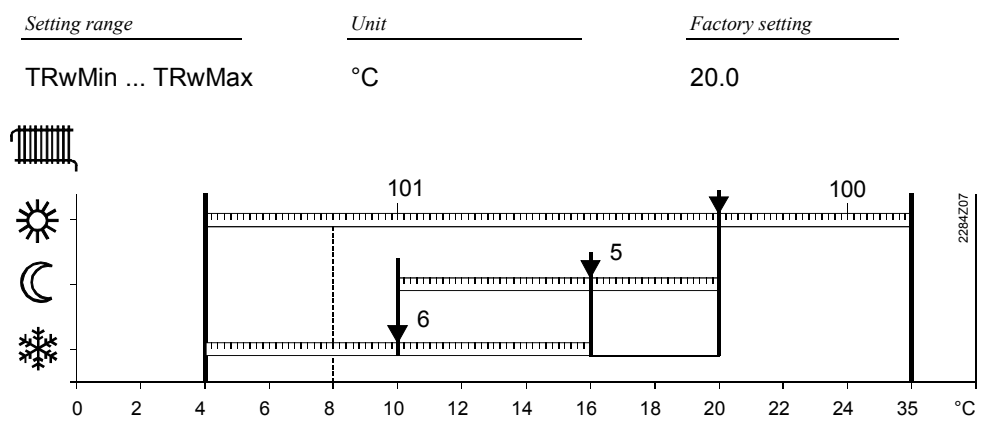

#### Room temperature setpoint setting ranges

- 5 Reduced room temperature setpoint
- 6 Frost protection setpoint of the room temperature
- Readjustment of the nominal setpoint with the knob can be locked via OEM parameter 152
- Minimum and maximum limitation of the nominal setpoint setting range can be accomplished via OEM parameters 100 and 101

Effect

Notes

When the nominal room temperature setpoint is active, the rooms will be heated according to the adjustment made with the setpoint knob. The adjustment made with the knob is only active in automatic and continuous operation.

#### Example

The nominal phases depend on the settings made on lines **11** through **16** for heating circuit 1 and according to the settings made on lines **21** through **26** for heating circuit 2.

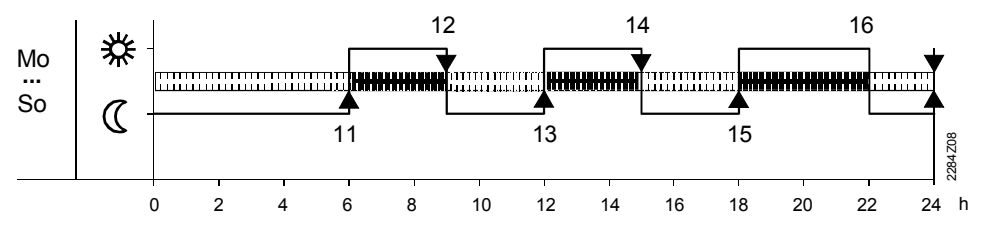

Nominal temperature and reduced temperature phases for heating circuit 1

## 3.7 Reduced room temperature setpoint

| Description                       | The reduced room temperature setpoint ensures a lower room temperature during the night, for instance, to save energy.                                                                                |                                                        |                                                                 |  |
|-----------------------------------|----------------------------------------------------------------------------------------------------|--------------------------------------------------------|-----------------------------------------------------------------|--|
| Line 5                            | <ol> <li>Press the line selection buttons to select line 5.</li> <li>Press the + / – buttons to adjust the reduced room temperature setpoint.</li> </ol>                                              |                                                        |                                                                 |  |
|                                   | Setting range                                                                                                    | Unit                                                   | Factory setting                                                 |  |
|                                   | TRFTRN                                                                                                    | °C                                                     | 16                                                              |  |
|                                   | TRF Frost protection set                                                                                                    | point of room temperature (se                          | tting on line 6)                                                |  |
|                                   | TRN Nominal room temp                                                                                                    | erature setpoint (to be adjuste                        | ed with the setpoint knob)                                      |  |
| Note                              | It is not possible to se<br>nominal temperature k                                                                                                    | t the reduced setpoint ab<br>mob.                      | ove the adjustment made with the                                |  |
| Effect                            | During the reduced pr<br>Any lower nominal ten                                                                                                    | nases, the reduced room<br>nperature is given priority | temperature setpoint ${\mathbb C}$ is maintained.<br>r however. |  |
| Description                       | 3.8 Frost protection prevents protection setpoint.                                                                                                    | rotection setpo                                        | om falling below the adjusted frost                             |  |
| Line 6                            | <ol> <li>Press the line selection buttons to select line 6.</li> <li>Press the + / – buttons to adjust the frost protection setpoint of the room temperature.</li> </ol>                              |                                                        |                                                                 |  |
|                                   | Setting range                                                                                                    | Unit                                                   | Factory setting                                                 |  |
|                                   | 4TRRw                                                                                                    | °C                                                     | 10                                                              |  |
|                                   | TRRw Reduced room ter                                                                                                    | nperature setpoint (setting on                         | operating line 5)                                               |  |
| Effect                            | This setting will chang                                                                                                    | e the frost protection set                             | point of the room temperature.                                  |  |
| ▲ Caution                         | This function is ensure                                                                                                    | ed only when the heating                               | plant operates properly!                                        |  |
| Frost protection for the building | In operating mode $^{igcup}$ , the room temperature is prevented from falling below a certain level. This means that the frost protection setpoint of the room temperature $^{3}$ will be maintained. |                                                        |                                                                 |  |

#### Nominal d.h.w. temperature setpoint 3.9 Description During nominal operation, the nominal d.h.w. setpoint is maintained. It is possible to use 2 different d.h.w. temperature setpoints. 1. Press the line selection buttons to select line 7. Line 7 2. Press the + / - buttons to adjust the nominal setpoint of the d.h.w. temperature. Setting range Unit Factory setting TBWR...TBWmax °C 55 TBWR Reduced d.h.w. temperature setpoint (setting one line 90) TBWmax Maximum nominal setpoint of d.h.w. temperature (setting on line 130) Effect The temperature setpoint during normal d.h.w. operation will be changed. 占 90 7 130 2284Z17 ........................ ...... 0 10 20 30 70 100 °C 40 50 60 80 90 120 130 140 7 Nominal d.h.w. temperature setpoint 90 Reduced setpoint of the d.h.w. temperature 130 Maximum nominal setpoint of d.h.w. temperature D.h.w. temperature D.h.w. heating has 2 different setpoints that can be used: setpoints Nominal setpoint of d.h.w. temperature (setting on line 7): It ensures the d.h.w. temperature required during occupancy times. Reduced d.h.w. temperature setpoint (setting on operating line 90): It ensures the d.h.w. temperature required during the main occupancy times. D.h.w. charging The criteria required for releasing d.h.w. heating are defined by the settings made on line 91.

## *Time switch programs TSP1 and TSP2 and d.h.w.*

| Description          | <ul> <li>For the 2 heating circuits 1 and 2 as well as for d.h.w., it is possible to define independent time switch programs. This serves the following purpose:</li> <li>Space heating and d.h.w. heating operate only if there is a demand for heat</li> <li>The user can set the occupancy times to suit his lifestyle</li> <li>Energy can be saved by making adequate use of the time switch programs For TSP1, parameters 10 through 16 are provided, für TSP2, the parameters 20 through 26 and for TSP3 the parameters 30 through 36.</li> <li>The time switch programs operate independently of each other.</li> <li>Die Parameter 20 Parameters 20 through 26 are visible only if boiler control supports a second heating circuit</li> <li>Die Parameter 30 Parameters 30 through 36 are visible only if line 91 is set for use by the d.h.w. time switch program</li> </ul> |                                                                                                    |  |  |  |
|----------------------|----------------------------------------------------------------------------------------------------|----------------------------------------------------------------------------------------------------|--|--|--|
| Notes                |                                                                                                    |                                                                                                    |  |  |  |
|                      | 3.10 Preselecti                                                                                                    | ng the weekday                                                                                                    |  |  |  |
| Description          | With this setting, you select times of the time switch pr                                                                                                    | ct the weekdays or the 7-day block for which the switching ogram apply.                                                                |  |  |  |
| Zeilen 10, 20, 30    | <ol> <li>Press the line selection</li> <li>Press the + / – button</li> <li><u>Setting range</u></li> </ol>                                                                                                    | n buttons to select line <b>10</b> or <b>20</b> or <b>30</b> .<br>s to preselect the 7-day block or the individual day.<br><u>Unit</u> |  |  |  |
|                      | Week MoSu                                                                                                    | 7-day block<br>Individual days                                                                                                    |  |  |  |
| Important            | <ul> <li>This setting must be made before the switching times are entered!</li> <li>For every day on which other switching times shall apply, the preselection of the individual day with subsequent entry of the switching times must be repeated</li> </ul>                                                                                                    |                                                                                                    |  |  |  |
| Effect               | This setting is used to sele                                                                                                    | This setting is used to select either the whole week or individual days.                                                               |  |  |  |
| Entry of 7-day block | <b>7-day block:</b><br>Entry of the switching times on lines 11 through 16 (for HC1), or of lines 21 through 26 (for HC2), or of lines 31 through 36 (for HC3), is identical for every day from Monday through Sunday                                                                                                    |                                                                                                    |  |  |  |
|                      | Example of a time switch program valid for all weekdays                                                                                                    |                                                                                                    |  |  |  |
|                      | Mo<br>∷<br>So C                                                                                                    | 12<br>11<br>12<br>11                                                                                                    |  |  |  |

28/70

0

2

4 6

8

12

14

16

10

24 h

18 20 22

#### Entry of individual days

**7-day block:** Entry of the switching times on lines 11 through 16 (for HC1), or of lines 21 through 26 (for HC2), or of lines 31 through 36 (for d.h.w.), are **only** entered for the individual day selected here

Example of a 7-day time switch program:

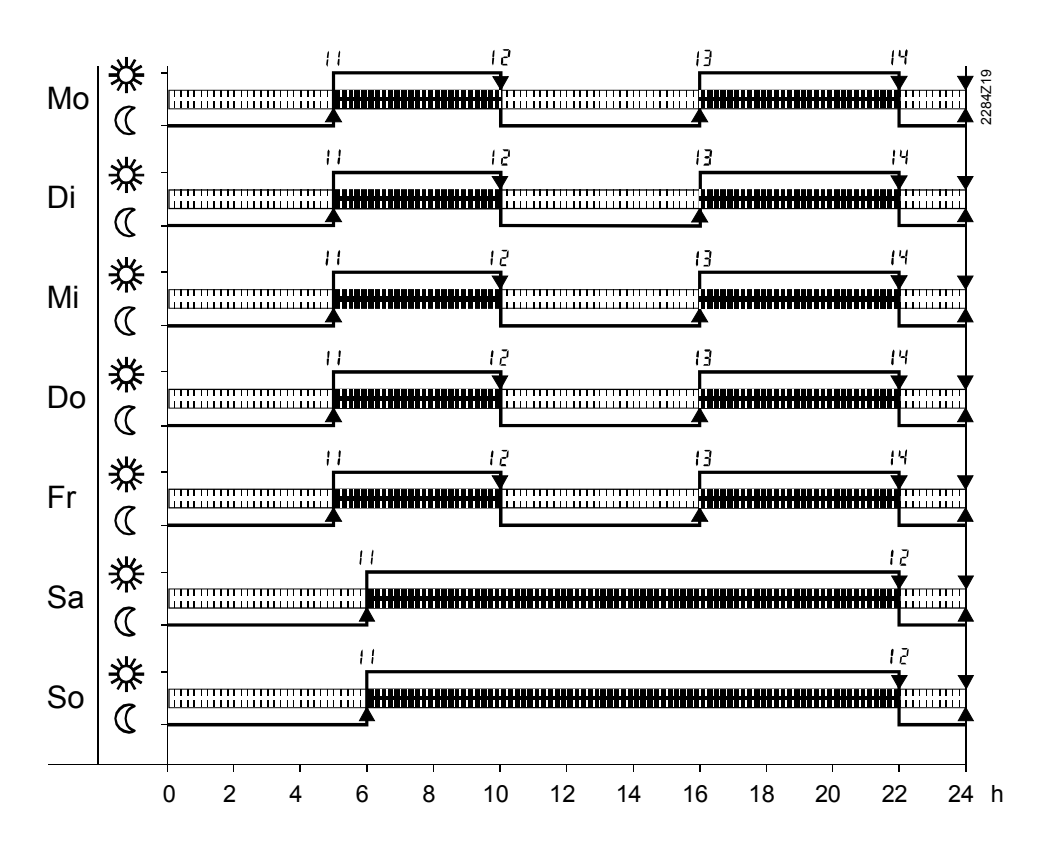

Tip

First, choose the 7-day block to enter the switching times required for the majority of days; then, select the individual days to make the required adjustments.

#### 3.11 Switching times

| Descriț | otion                                               | This setting defines the switching times for space heating and d.h.w. heating. The temperature setpoints of the 2 heating circuits and the d.h.w. usage times change at the times set. |                                                                       |                                                                                                    |  |  |
|---------|-----------------------------------------------------|----------------------------------------------------------------------------------------------------|-----------------------------------------------------------------------|----------------------------------------------------------------------------------------------------|--|--|
| Lines   | 11 16 for TSP1<br>21 26 for TSP2<br>31 36 for d.h.w | <ol> <li>Press the line sele<br/>through <b>26</b> (for HC</li> <li>Press the + / – but</li> </ol>                                                                                     | ction buttons to s<br>2), or lines <b>31</b> th<br>tons to set the sy | ion buttons to select lines <b>11</b> through <b>16</b> (for HC1), or lines <b>21</b><br>), or lines <b>31</b> through <b>36</b> (for d.h.w.).<br>Ins to set the switching time on each line. |  |  |
|         |                                                     | Setting range                                                                                                    | Unit                                                                  | Factory setting                                                                                                    |  |  |
|         |                                                     | :-/ 24:00                                                                                                    | h : min                                                               | see standard time switch programs                                                                                                    |  |  |
| Importa | nt                                                  | First, select the weeko<br>10 or 20 or 30)                                                                                                    | day for which the                                                     | switching times shall be entered! (operating line                                                                                                    |  |  |
| Note    |                                                     | The room unit then makes a check to ensure the entries have been made in the correct order.                                                                                            |                                                                       |                                                                                                    |  |  |
| Effect  |                                                     | At the times entered, the program will switch to the respective functions:<br>:- Switching point inaktiv                                                                               |                                                                       |                                                                                                    |  |  |
|         |                                                     | 00:0024:00 At the time entered, a change to the respective function takes place.                                                                                                    |                                                                       |                                                                                                    |  |  |

## Holidays

## 3.12 Holiday setting

| Description | During the holiday period, the heating circuit operating level can be reduced. The start<br>and the end of the holiday period are set here. This function is only active in automatic<br>mode and acts on both heating circuits simultaneously.                                                                                                    |                                                                                                    |                                                                                                    |                                                           |                         |  |
|-------------|----------------------------------------------------------------------------------------------------|----------------------------------------------------------------------------------------------------|----------------------------------------------------------------------------------------------------|-----------------------------------------------------------|-------------------------|--|
| Line 40, 41 | <ol> <li>Press the<br/>and line 4</li> <li>Press the<br/>First, the</li> </ol>                                                                                                    | line selection buttons<br>1 for the end of the ho<br>+ / – buttons to set the<br>current date according                                            | to select line <b>40</b> for t<br>liday period.<br>e start and then the e<br>to the internal clock | he start of the hol<br>and of the holiday<br>is proposed. | iday period<br>period.  |  |
|             | Line                                                                                                    | Display                                                                                                    | Unit                                                                                               | Factory setting                                           | 2                       |  |
|             | 40<br>41                                                                                                    | 1. Jan 31. Dec<br>1. Jan 31. Dec                                                                                                    | Day.Month<br>Day.Month                                                                             | :<br>:                                                    | (inactiv)<br>(inactiv)  |  |
| Note        | The end of the for the start of                                                                                                    | The end of the holiday period can be changed only if a value has been set on the line for the start of the holiday period.                         |                                                                                                    |                                                           |                         |  |
| Effect      | <ul> <li>After the start of the holiday period, the heating level will be reduced either to "Reduced" or "Frost" according to the parameter setting made on programming line 42. During the holidays, d.h.w. heating is locked</li> <li>On completion of the holiday period, the current room unit settings apply again</li> <li>The dates of the start and the end of the holiday period will automatically be cleared when the holidays are over</li> </ul> |                                                                                                    |                                                                                                    |                                                           |                         |  |
| Clearing    | The entered h<br>Select line 40                                                                                                    | The entered holiday period is cleared or aborted in the following way:<br>Select line 40 or 41 and keep the + / – buttons depressed for 3 seconds. |                                                                                                    |                                                           |                         |  |
|             | 3.13 Heating circuit operating level during                                                                                                    |                                                                                                    |                                                                                                    |                                                           |                         |  |
|             | ho                                                                                                    | lidays                                                                                                    |                                                                                                    |                                                           |                         |  |
| Description | There is a choice of reduced operation or frost protection mode, depending on the geographical location and individual requirements.                                                                                                    |                                                                                                    |                                                                                                    |                                                           |                         |  |
| Line 42     | <ol> <li>Press the line selection buttons to select line 42.</li> <li>Press the + / – buttons to set the heating circuit operating level.</li> </ol>                                                                                                    |                                                                                                    |                                                                                                    |                                                           |                         |  |
|             | Display                                                                                                    | <u>U</u>                                                                                                    | nit                                                                                                | Factory setting                                           |                         |  |
|             | Frost, reduce                                                                                                    | ed –                                                                                                    |                                                                                                    | Frost                                                     |                         |  |
| Effect      | When using th<br>maintained du<br>setpoint of the                                                                                                    | ne "Reduced" setting, t<br>ring the holidays; whe<br>room temperature (TF                                                                          | he reduced room ten<br>n using the "Frost" se<br>RF) is maintained.                                | nperature setpoin<br>etting, the frost pr                 | t (TRRw) is<br>otection |  |

#### General

#### 3.14 Standard times

| Description     | The standard time program resets the time settings of all time switch programs. For this purpose, the room unit is supplied with non-volatile factory settings.                                             |                        |        |               |  |  |
|-----------------|----------------------------------------------------------------------------------------------------|------------------------|--------|---------------|--|--|
| Line 45         | <ol> <li>Press the line selection buttons to select line 45.</li> <li>Press the + / – buttons for 3 seconds.<br/>The standard time program is activated as soon as the display changes to "Yes".</li> </ol> |                        |        |               |  |  |
|                 | Display                                                                                                    |                        |        |               |  |  |
|                 | No / yes                                                                                                    | _                      |        |               |  |  |
| Caution         | In that case, the individual                                                                                                    | settings will be lost! |        |               |  |  |
| Effect          | The time settings for the time switch programs will be overwritten with standard values.<br>This applies to the following settings:                                                                         |                        |        |               |  |  |
|                 | Switching times of time switch programs 1 and 2     11 16 or     21 26                                                                                                    |                        |        |               |  |  |
|                 | Switching times for d.h                                                                                                    | 3                      | 31 36  |               |  |  |
| Standard values | Switching point                                                                                                    | Setting line TSP1 or 2 | d.h.w. | Standard time |  |  |
|                 | Switch-on time period 1                                                                                                    | 11 or 21               | 31     | 06:00         |  |  |
|                 | Switch-off time period 1                                                                                                    | 12 or 22               | 32     | 22:00         |  |  |
|                 | Switch-on time period 2                                                                                                    | 13 or 23               | 33     | :             |  |  |
|                 | Switch-off time period 2                                                                                                    | 14 or 24               | 34     | :             |  |  |
|                 | Switch-on time period 3                                                                                                    | 15 or 25               | 35     | :             |  |  |
|                 | Switch-off time period 3                                                                                                    | 16 or 26               | 36     | :             |  |  |

--: Inactive

## 3.15 Summer / winter changeover temperature

| Description | The summer<br>winter change<br>It offers the fo                                        | The summer / winter changeover temperature is the criterion for automatic summer /<br>winter changeover of the heating plant.<br>It offers the following benefits: |                                                                                    |  |  |  |
|-------------|----------------------------------------------------------------------------------------|----------------------------------------------------------------------------------------------------|------------------------------------------------------------------------------------|--|--|--|
|             | <ul> <li>Fully autor</li> <li>The heatir<br/>periods of</li> <li>Additional</li> </ul> | matic operation throughout the<br>ng will not be switched on when<br>time<br>savings function                                                                      | year<br>the outside temperature drops for short                                    |  |  |  |
| Line 46     | <ol> <li>Press the</li> <li>Press the</li> </ol>                                       | line selection buttons to select<br>+ / – buttons to select the sum                                                                                                | line 46.<br>mer / winter changeover temperature.                                   |  |  |  |
|             | Setting range 8 30.0                                                                   | <u>Unit</u><br>°C                                                                                                    | Factory setting                                                                    |  |  |  |
| Effect      | By changing t<br>The change v<br>Entry:                                                | he setting, the respective perio<br>vill only affect the heating circuit                                                                                           | ds of time will be shortened or extended.<br>t.                                    |  |  |  |
|             | Increase:                                                                              | Winter operation will start <i>earlie</i><br>Summer operation will start <i>lat</i>                                                                                | er<br>er.                                                                          |  |  |  |
|             | Decrease:                                                                              | Winter operation will start <i>later</i><br>Summer operation will start <i>ea</i>                                                                                  | rlier                                                                              |  |  |  |
| Changeover  | To determine<br>( ± a fixed sw                                                         | changeover, the setting of the<br>tching differential) is compared                                                                                                 | summer / winter changeover temperature<br>with the attenuated outside temperature. |  |  |  |
|             | Heating <b>OFF</b> (from winter to summer)                                             |                                                                                                    | TAged > SuWi +1 °C                                                                 |  |  |  |
|             | Heating <b>ON</b>                                                                      | (from summer to winter)                                                                                                    | TAged < SuWi -1 °C                                                                 |  |  |  |
| Notes       | <ul><li>This functi</li><li>During sur</li></ul>                                       | on only acts in automatic mode<br>nmer operation, Info line 4 Ecc                                                                                                  | Auto ()<br>is displayed                                                            |  |  |  |
|             | T<br>°C<br>20<br>19<br>18<br>17<br>16                                                  | TAg<br>TAg                                                                                                    | ed<br>- SuWi +1 ℃<br>- SuWi<br>- SuWi -1 ℃                                         |  |  |  |
|             |                                                                                        |                                                                                                    | 538004eu                                                                           |  |  |  |
|             | Changeover b<br>TAged Attenu<br>SuWi Summ<br>T Temp<br>t Time i<br>H Heatir            | between summer and winter op<br>lated outside temperature<br>her / winter changeover temperature<br>erature<br>n days                                              | eration:                                                                           |  |  |  |

## 3.16 Language

| Description            | There is a ch                                                                                                    | noice of languages                                                                            | for the display.                                                                                 |  |  |  |
|------------------------|----------------------------------------------------------------------------------------------------|-----------------------------------------------------------------------------------------------|--------------------------------------------------------------------------------------------------|--|--|--|
| Line 47                | <ol> <li>Press the line selection buttons to select line 47.</li> <li>Press the + / – buttons to select the required language.</li> </ol>                                                                                                    |                                                                                               |                                                                                                  |  |  |  |
|                        | Setting range                                                                                                    |                                                                                               | Factory setting                                                                                  |  |  |  |
|                        | German, English German<br>The assignment of other languages depends on the relevant software release. They<br>can be selected by pressing the + / – buttons again.                                                                                                    |                                                                                               |                                                                                                  |  |  |  |
|                        | 3.17 Inc                                                                                                    | dication of f                                                                                 | aults                                                                                            |  |  |  |
| Description            | The room un<br>Faults canno                                                                                                    | it indicates faults th<br>t be reset. They wi                                                 | hat may have occurred in the unit itself or in the system.<br>Il be cleared only when rectified. |  |  |  |
| Info line 2 or line 50 | Press the Inf                                                                                                    | Press the Info button to select Info line 2, or the line selection buttons to select line 50. |                                                                                                  |  |  |  |
| Effect                 | If a fault is indicated, the fault / status code symbol flashes. The fault can be displayed in clear text by pressing the Info button. The fault automatically displayed is always the fault with the highest priority (most severe fault). If other faults are present at the same time, the next fault with the highest priority will be displayed after the present fault has been corrected. |                                                                                               |                                                                                                  |  |  |  |
| Own displays           | In the case of code and ap                                                                                                    | of a room unit-speci<br>propriate error text<br><b>In Section</b><br>n fault display          | ific fault or a fault of Siemens boiler control, the error<br>will be displayed.                 |  |  |  |
| Other displays         | In the event<br>error code de<br>Fehle<br>***                                                                                                    | of a fault occurring<br>elivered is preceder<br>from the fault display                        | on a boiler control system of other manufacture, the<br>d by #.<br><b>199</b>                    |  |  |  |
| Error code list        | Error code                                                                                                    | Display QAA73.110                                                                             | Description of error                                                                             |  |  |  |
|                        | 0                                                                                                    | No error                                                                                      | No error                                                                                         |  |  |  |
|                        | 10                                                                                                    | OutsideSens                                                                                   | Fault outside sensor                                                                             |  |  |  |
|                        | 60                                                                                                    | Room sensor                                                                                   | Fault room sensor                                                                                |  |  |  |
|                        | 100                                                                                                    | ImeMaster                                                                                     | No valid external time (yearly clock)                                                            |  |  |  |
|                        | 118                                                                                                    | W-Press low                                                                                   | Water pressure too low                                                                           |  |  |  |
|                        | 124                                                                                                    | Boiler temp                                                                                   | Alarm boiler temperature (too high)                                                              |  |  |  |
|                        | 131                                                                                                    | Burn lockout                                                                                  | Fault burner                                                                                     |  |  |  |
|                        | 142                                                                                                    | OpenTherm                                                                                     | Missing partner unit on LPB                                                                      |  |  |  |
|                        | 150                                                                                                    | BMU                                                                                           | General BMU fault                                                                                |  |  |  |
|                        | 153 Interlock Boiler control interlocked                                                                                                    |                                                                                               |                                                                                                  |  |  |  |
|                        | 162                                                                                                    | AirPressSwi                                                                                   | Fault air pressure switch                                                                        |  |  |  |

Depending on the type of boiler control, the room unit also displays other error codes with the relevant error text. For detailed information, please refer to the technical documentation of the boiler controller used.

#### 3.18 Boiler status code

| Effect          | If a status code is indicated, the fault / status code symbol flashes.<br>When pressing the Info button, the relevant status code is displayed in clear te |                      |  |
|-----------------|----------------------------------------------------------------------------------------------------|----------------------|--|
| Status display: |                                                                                                    |                      |  |
|                 | Display QAA73.110                                                                                                    | Description of error |  |
|                 |                                                                                                    |                      |  |

| None            | No service required                         |  |  |
|-----------------|---------------------------------------------|--|--|
| Maintenance     | Boiler or burner service required           |  |  |
| Chimney sweep   | Chimney sweep function active               |  |  |
| Controller stop | Controller stop function active             |  |  |
| Setting Vo LF   | Low-fire setting Vo is active               |  |  |
| Setting Vo HF   | High-fire setting Vo is active              |  |  |
| Para-mode       | Unit is in parameter setting mode           |  |  |
| Floor           | Unit performes floor curing function        |  |  |
| Modem           | Standby by external BMU contact             |  |  |
| BMU             | Service non-Siemens boiler control required |  |  |

# 4 Description of the heating engineer settings

°C

HK2

Service values

52

### 4.1 Current room temperature setpoints

| Description | Depending on<br>nominal setpo<br>(TRF).<br>These parame | Depending on the operating mode, the room temperature is maintained either at the nominal setpoint (TRN), the reduced setpoint (TRRw), or the frost protection setpoint (TRF).<br>(TRF).<br>These parameters show the current setpoints of heating circuits 1 and 2. |                             |                     |  |  |
|-------------|---------------------------------------------------------|----------------------------------------------------------------------------------------------------|-----------------------------|---------------------|--|--|
| Line 51, 52 | Press the line                                          | selection buttons to se                                                                                                    | lect line <b>51</b> (HC1) c | or <b>52</b> (HC2). |  |  |
|             | Line                                                    | Display                                                                                                    | Unit                        | Setpoint            |  |  |
|             | 51                                                      | 4 35.0                                                                                                    | °C                          | HK1                 |  |  |

4 ... 35.0

### 4.2 Attenuated outside temperature

| Description | The attenuated outside temperature is the simulated room temperature of a fictive building that has no internal heat source. This means that it is only the outside temperature that affects the room temperature. Consideration is given to the building's thermal storage capacity. |  |  |  |
|-------------|----------------------------------------------------------------------------------------------------|--|--|--|
|             | The attenuated outside temperature is generated by the room unit. It is continually calculated based on the prevailing outside temperature.                                                                                                    |  |  |  |
| Line 53     | Operating line <b>53</b> automatically displays the actual value [°C] of the attenuated outside temperature. No direct setting can be made. The generation of the attenuated outside temperature cannot be influenced.                                                                |  |  |  |
|             | Display Unit                                                                                                    |  |  |  |
|             | –50 +50 °C                                                                                                    |  |  |  |
| Resetting   | It is possible, however, to reset the attenuated outside temperature:<br>1. Press the line selection buttons to select line 53.                                                                                                    |  |  |  |
|             | <ol> <li>Press the + / – buttons for 3 seconds.<br/>As soon as the display stops flashing, the attenuated outside temperature is reset<br/>to the actual outside temperature.</li> </ol>                                                                                              |  |  |  |
| Effect      | The attenuated outside temperature affects directly only summer / winter changeover.<br>The attenuated outside temperature acts indirectly on flow temperature control via the composite outside temperature.                                                                         |  |  |  |

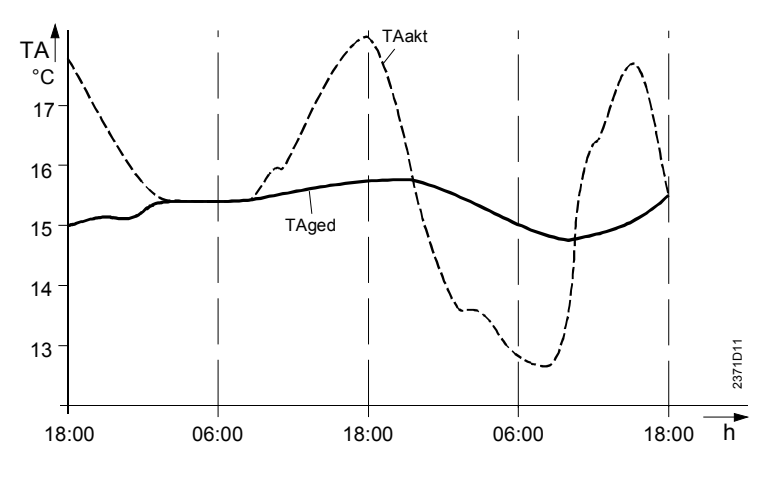

Attenuated outside temperatureTAaktActual outside temperatureTAgedAttenuated outside temperature

#### 4.3 Composite outside temperature

# DescriptionThe composite outside temperature is a mixture of the actual outside temperature and<br/>the attenuated outside temperature as calculated by the room unit.<br/>It is used as a compensating variable for flow temperature control.

Line 54

Operating line **54** automatically displays the actual value [°C] of the composite outside temperature. No direct setting can be made.

| Display | Unit |
|---------|------|
| -50 +50 | °C   |

Effect

The composite outside temperature as a compensating variable acts on flow temperature control, that is thus matched to the prevailing weather conditions.

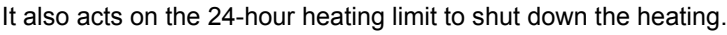

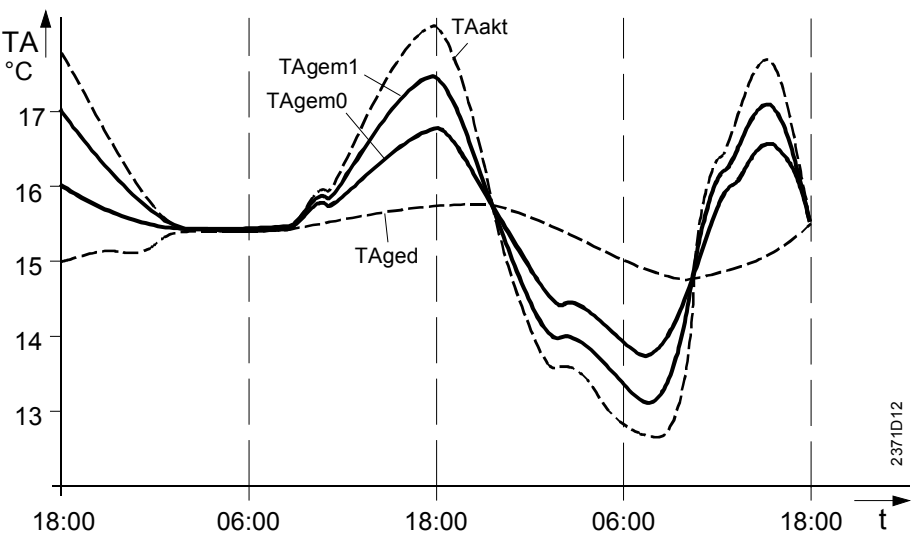

Composite outside temperature

| Actual outside temperature                                  |
|-------------------------------------------------------------|
| Attenuated outside temperature                              |
| Composite outside temperature for light building structures |
| Composite outside temperature for heavy building structures |
|                                                             |

| ecription                 |                                                                                                    |                                                                                                    |  |  |  |
|---------------------------|----------------------------------------------------------------------------------------------------|----------------------------------------------------------------------------------------------------|--|--|--|
| scription                 | The current d.h.w. tem                                                                                                    | perature of the second d.h.w. sensor is displayed.                                                                                                    |  |  |  |
| ne 55                     | Press the line selectio                                                                                                    | Press the line selection buttons to select line 55.                                                                                                    |  |  |  |
|                           | Display                                                                                                    | Unit                                                                                                    |  |  |  |
|                           | 0 127                                                                                                    | °C                                                                                                    |  |  |  |
|                           | 4.5 D.h.w. f                                                                                                    | low rate                                                                                                    |  |  |  |
| scription                 | The flow rate currently                                                                                                    | passing through the d.h.w. circuit is displayed.                                                                                                    |  |  |  |
| e 56                      | Press the line selectio                                                                                                    | n buttons to select line 56.                                                                                                    |  |  |  |
|                           | Display                                                                                                    | Unit                                                                                                    |  |  |  |
|                           | 0 16                                                                                                    | l/min                                                                                                    |  |  |  |
| scription                 | 4.6 Actual b                                                                                                    | rn temperature is displayed.                                                                                                    |  |  |  |
| ing E7                    |                                                                                                    |                                                                                                    |  |  |  |
| e 57                      | Press the line selectio                                                                                                    | n buttons to select line 57.                                                                                                    |  |  |  |
| e 57                      | Press the line selectio                                                                                                    | n buttons to select line 57.                                                                                                    |  |  |  |
| ie 57                     | Press the line selectio<br><u>Display</u><br>-40 +127                                                                                              | n buttons to select line 57.<br><u>Unit</u><br>°C                                                                                                    |  |  |  |
| e 57                      | Press the line selectio <u>Display</u> -40 +127 <b>4.7</b> Actual v                                                                                | n buttons to select line 57. <u>Unit</u> °C value of the flue gas temperature                                                                                                    |  |  |  |
| e 57<br>scription         | Press the line selectio <u>Display</u> -40 +127 <b>4.7</b> Actual way The current flue gas terms                                                   | n buttons to select line 57. <u>Unit</u> °C value of the flue gas temperature emperature is displayed.                                                                             |  |  |  |
| e 57<br>scription<br>e 58 | Press the line selectio<br><u>Display</u><br>-40 +127<br><b>4.7 Actual v</b><br>The current flue gas te<br>Press the line selectio                 | n buttons to select line 57.          Unit         °C         value of the flue gas temperature         emperature is displayed.         n buttons to select line 58.              |  |  |  |
| e 57<br>scription<br>e 58 | Press the line selectio<br><u>Display</u><br>-40 +127<br><b>4.7 Actual</b><br>The current flue gas to<br>Press the line selectio<br><u>Display</u> | n buttons to select line 57.          Unit         °C         value of the flue gas temperature         emperature is displayed.         n buttons to select line 58.         Unit |  |  |  |

# 4.9 Actual value of solar storage tank

### temperature

| Description | The current solar storage tank temperature is displayed.                                                                                            |                                                        |                                                                                |                                                                                    |
|-------------|----------------------------------------------------------------------------------------------------|--------------------------------------------------------|--------------------------------------------------------------------------------|------------------------------------------------------------------------------------|
| Line 61     | Press the line selection buttons to select line 61.                                                                                                 |                                                        |                                                                                |                                                                                    |
|             | Display                                                                                                    |                                                        | Unit                                                                           |                                                                                    |
|             | -40                                                                                                    | +127                                                   | °C                                                                             |                                                                                    |
|             | 4.10                                                                                                    | OpenTh                                                 | erm mode                                                                       |                                                                                    |
| Description | For com<br>protoco                                                                                                    | nmunication bet<br>I is used.                          | ween the QAA73.110 a                                                           | and boiler control, the OpenTherm                                                  |
|             | <ul> <li>In O obje</li> </ul>                                                                                                    | penTherm Plus                                          | mode, the QAA73.110                                                            | ) can read or write various standardized                                           |
|             | <ul> <li>In O cont</li> <li>Boile</li> </ul>                                                                                                    | penTherm Lite<br>rol for controllin<br>er Lock-Out Fau | mode, the QAA73.110<br>g the heat output. In th<br><i>Ilt</i> to the QAA73.110 | delivers only one signal to the boiler<br>e event of fault, boiler control signals |
| Line 62     | Press th                                                                                                    | ne line selection                                      | buttons to select line 6                                                       | 62.                                                                                |
|             | Display                                                                                                    |                                                        | Unit                                                                           |                                                                                    |
|             | Lite, P                                                                                                    | lus                                                    | -                                                                              |                                                                                    |
| Effect      | Directly after connection of OpenTherm, the QAA73.110 ascertains whether boiler control supports the OpenTherm Plus or the OpenTherm Lite protocol. |                                                        |                                                                                |                                                                                    |
|             | The pro                                                                                                    | tocol currently u                                      | used will automatically                                                        | be displayed on this line.                                                         |
|             | Lite<br>Plus                                                                                                    | OpenTherm L<br>OpenTherm F                             | <i>ite</i> protocol is used<br>Plus protocol is used                           |                                                                                    |
|             | 4.11                                                                                                    | Current                                                | flow tempera                                                                   | ture setpoint HC1 and                                                              |
|             |                                                                                                    | HC2                                                    |                                                                                |                                                                                    |
| Description | The cur<br>heating                                                                                                    | rent flow tempe<br>circuit 2 on line                   | rature setpoint is displa<br>64.                                               | ayed. For heating circuit 1 on line 63, for                                        |
| Line 63, 64 | Press th                                                                                                    | ne line selection                                      | buttons to select line                                                         | 63 or 64.                                                                          |
|             | Display                                                                                                    |                                                        | Unit                                                                           |                                                                                    |
|             | 0100                                                                                                    | )                                                      | °C                                                                             |                                                                                    |
|             |                                                                                                    |                                                        |                                                                                |                                                                                    |

### Space heating

### 4.12 Heating curve slope

| Description                          | The room unit generates the flow temperature setpoint based on the selected heating curve.<br>The result is a constant room temperature irrespective of outside temperature variations.    |                                        |                                                                 |                                                                                                    |                                     | ected heating<br>rature         |                           |  |
|--------------------------------------|----------------------------------------------------------------------------------------------------|----------------------------------------|-----------------------------------------------------------------|----------------------------------------------------------------------------------------------------|-------------------------------------|---------------------------------|---------------------------|--|
| Line 70 for HC 1<br>Line 80 for HC 2 | <ol> <li>Press the line selection buttons to select line <b>70</b> (for HC1) or line <b>80</b> (for HC2).</li> <li>Press the + / – buttons to select the heating curve slope or</li> </ol> |                                        |                                                                 |                                                                                                    |                                     |                                 |                           |  |
|                                      | Setting range                                                                                                    |                                        | Unit                                                            |                                                                                                    | Fac                                 | etory setting                   |                           |  |
|                                      | / 2.5 40                                                                                                    | .0                                     | Incren                                                          | nent                                                                                                    | 15                                  | .0                              |                           |  |
| Effect                               | By changing th<br>with the followi<br>Increase:                                                                                                    | ie setting,<br>ing effects<br>The flov | the slope of<br>:<br>v temperatu                                | the heating contractions in the heating contraction the heating contraction of the heating contraction of the heating contraction | urve will be<br>e <b>d</b> when the | increased<br>e outside to       | or decreased              |  |
|                                      | drops<br>Decrease:                                                                                                    | The flow<br>tempera                    | he flow temperature will be <b>raised less</b> when the outside |                                                                                                    |                                     |                                 | side                      |  |
|                                      | The following settings produce the following effects:                                                                                                    |                                        |                                                                 |                                                                                                    |                                     |                                 |                           |  |
|                                      | 2.5 40.0 The room unit delivers a weather-compensated flow temperature for the respective heating circuit.                                                                                 |                                        |                                                                 |                                                                                                    |                                     |                                 |                           |  |
|                                      |                                                                                                    | The rele                               | evant heating                                                   | g circuit is dea                                                                                                    | ctivated.                           |                                 |                           |  |
| Note                                 | <ul> <li>HC1 can be</li> <li>Line 80 is v<br/>control</li> </ul>                                                                                                    | e deactivat<br>visible only            | ted only if H<br>if a second                                    | C2 is also dea<br>heating circui                                                                                                    | ctivated or<br>t exists and         | does not e<br>I if it is sup    | exist<br>ported by boiler |  |
|                                      | т∨                                                                                                    |                                        | 40 34                                                           | 5 30 27 5                                                                                                    | 25 2                                | 2 5                             |                           |  |
|                                      | °C                                                                                                    |                                        |                                                                 |                                                                                                    |                                     | 20                              |                           |  |
|                                      | 100                                                                                                    |                                        | //                                                              |                                                                                                    |                                     | 17,5                            |                           |  |
|                                      | 90                                                                                                    |                                        |                                                                 |                                                                                                    |                                     | 15                              |                           |  |
|                                      | 80                                                                                                    |                                        | +//                                                             |                                                                                                    |                                     |                                 |                           |  |
|                                      | 70 -                                                                                                    | \////                                  |                                                                 |                                                                                                    |                                     | 12,5                            |                           |  |
|                                      | 60                                                                                                    | XIIX-                                  |                                                                 |                                                                                                    |                                     | 10                              |                           |  |
|                                      | 50                                                                                                    |                                        |                                                                 |                                                                                                    |                                     | 7,5                             |                           |  |
|                                      | 40                                                                                                    |                                        |                                                                 |                                                                                                    |                                     | 5                               |                           |  |
|                                      |                                                                                                    |                                        |                                                                 |                                                                                                    |                                     | 0.5                             |                           |  |
|                                      | 30                                                                                                    |                                        |                                                                 |                                                                                                    |                                     | 2,5                             | 200007                    |  |
|                                      | <b>↓</b> + 20                                                                                                    | 10                                     | 0                                                               | -10 -20                                                                                                    | -3                                  | <sup>0</sup> → <sup>°C</sup> TA | Ñ                         |  |

#### Heating circuit diagram

TV Flow temperature

TA Composite outside temperature

# 4.13 Minimum and maximum limitation of flow temperature HC1 and HC2

| <ol> <li>Press th</li> <li>Press th</li> </ol> | ie line selection buttons to<br>ie + / – buttons to set the r                                                                                                    | select line 71                                                                                                    | l, <b>72, 81</b> oi                                                                                                    | 82                                                                                                    |                                                                                                    |                                                                                                    |
|------------------------------------------------|----------------------------------------------------------------------------------------------------|----------------------------------------------------------------------------------------------------|----------------------------------------------------------------------------------------------------|----------------------------------------------------------------------------------------------------|----------------------------------------------------------------------------------------------------|----------------------------------------------------------------------------------------------------|
| Line                                           |                                                                                                    | required limita                                                                                                    | itions of the                                                                                                    | e flow t                                                                                                    | empe                                                                                                    | rature.                                                                                                    |
| 1000                                           | Setting range                                                                                                    | Unit                                                                                                    |                                                                                                    | Factory setting                                                                                                    |                                                                                                    |                                                                                                    |
| 71                                             | 8TV1max                                                                                                    | °C                                                                                                    |                                                                                                    | 8                                                                                                    |                                                                                                    |                                                                                                    |
| 72                                             | TV1minTKmax                                                                                                    | °C                                                                                                    |                                                                                                    | 80                                                                                                    |                                                                                                    |                                                                                                    |
| 81                                             | 8TV2max                                                                                                    | °C                                                                                                    |                                                                                                    | 8                                                                                                    |                                                                                                    |                                                                                                    |
| 82                                             | TV2minTKmax                                                                                                    | °C                                                                                                    |                                                                                                    | 80                                                                                                    |                                                                                                    |                                                                                                    |
| TV1min Mi<br>TV2max Ma<br>TV2min Mi            | nimum limitation of flow temper<br>aximum limitation of flow temper<br>nimum limitation of flow temper                                                                                                   | rature HC1<br>erature HC2<br>rature HC2                                                                                                    |                                                                                                    |                                                                                                    |                                                                                                    |                                                                                                    |
| TV<br>max -                                    |                                                                                                    |                                                                                                    |                                                                                                    | 2/82                                                                                                    | ŗ                                                                                                    | 2284Z21                                                                                                    |
| akt -<br>min                                   | 71/81                                                                                                    |                                                                                                    |                                                                                                    |                                                                                                    |                                                                                                    |                                                                                                    |
| 0 10                                           | 20 30 40 5                                                                                                    | 50 60                                                                                                    | 70 80                                                                                                    | 90                                                                                                    | 100                                                                                                    | °C                                                                                                    |
|                                                | 71<br>72<br>81<br>82<br>TKmax Ma<br>TV1max Ma<br>TV1min Mi<br>TV2max Ma<br>TV2min Mi<br>TV2max Ma<br>TV2min Mi<br>TV2max 1<br>max -<br>akt -<br>min -<br>0 10<br>TVw Current<br>71 minimur<br>71 minimur | 71       8 I V1max         72       TV1minTKmax         81       8TV2max         82       TV2minTKmax        TKmax       Maximum boiler temperature         TV1max       Maximum limitation of flow temper         TV1min       Minimum limitation of flow temper         TV2max       Maximum limitation of flow temper         TV2max       Maximum limitation of flow temper         TV2min       Minimum limitation of flow temper         TV2min       Minimum limitation of flow temper         TVmin       1         min       1         0       10       20       30       40         TVw       2       30       40       5 | 71 8 IV1max °C<br>72 TV1minTKmax °C<br>81 8TV2max °C<br>82 TV2minTKmax °C<br>82 TV2minTKmax °C<br>TKmax Maximum boiler temperature<br>TV1max Maximum limitation of flow temperature HC1<br>TV1min Minimum limitation of flow temperature HC1<br>TV2max Maximum limitation of flow temperature HC2<br>TV2min Minimum limitation of flow temperature HC2<br>TV2min Minimum limitation of flow temperature HC2<br>TV2min Minimum limitation of flow temperature HC2<br>TV2min Minimum limitation of flow temperature HC2<br>TV<br>max | 71 8 IV1max °C<br>72 TV1minTKmax °C<br>81 8TV2max °C<br>82 TV2minTKmax °C<br>82 TV2minTKmax °C<br>TKmax Maximum boiler temperature<br>TV1max Maximum limitation of flow temperature HC1<br>TV1min Minimum limitation of flow temperature HC2<br>TV2min Minimum limitation of flow temperature HC2<br>TV2min Minimum limitation of flow temperature HC2<br>TV2min Minimum limitation of flow temperature HC2<br>TV2min Minimum limitation of flow temperature HC2<br>TV2min Minimum limitation of flow temperature HC2<br>TV max akt 4<br>0 10 20 30 40 50 60 70 80<br>TVw Current flow temperature setpoint<br>71 minimum limitation of flow temperature | 71 8IV1max °C 8<br>72 TV1minTKmax °C 80<br>81 8TV2max °C 8<br>82 TV2minTKmax °C 80<br>TKmax Maximum boiler temperature<br>TV1max Maximum limitation of flow temperature HC1<br>TV1min Minimum limitation of flow temperature HC1<br>TV2max Maximum limitation of flow temperature HC2<br>TV2min Minimum limitation of flow temperature HC2<br>TV2min Minimum limitation of flow temperature HC2<br>TV2min Minimum limitation of flow temperature HC2<br>TV2min Minimum limitation of flow temperature HC2<br>TV2min Minimum limitation of flow temperature HC2<br>TV4 akt | 71 8IV1max °C 8<br>72 TV1minTKmax °C 80<br>81 8TV2max °C 8<br>82 TV2minTKmax °C 80<br>TKmax Maximum boiler temperature<br>TV1max Maximum limitation of flow temperature HC1<br>TV1min Minimum limitation of flow temperature HC1<br>TV2max Maximum limitation of flow temperature HC2<br>TV2min Minimum limitation of flow temperature HC2<br>TV2min Minimum limitation of flow temperature HC2<br>TV2min Minimum limitation of flow temperature HC2<br>TV2max Maximum limitation of flow temperature HC2<br>TV2min Minimum limitation of flow temperature HC2<br>TV4 max - $72/82$<br>TV4 max - $71/81$<br>min - $71/81$<br>min - $71/81$<br>min - $71/81$<br>TVW Current flow temperature setpoint<br>TVW Current flow temperature setpoint<br>TV Current flow temperature setpoint |

81 minimum limitation of flow temperature

82 maximum limitation of flow temperature

#### Effect

Important

These settings provide maximum or minimum limitation of the flow temperature.

Maximum limitation is **not** to be regarded as a safety function as required with underfloor heating systems, for example.

# 4.14 Parallel displacement of heating curve HC1/HC2

| Description           | A parallel displacement of the heating curve ensures a better match of room temperature setpoint and actual room temperature.                                                                                                    |                              |               |      |                 |  |  |  |
|-----------------------|----------------------------------------------------------------------------------------------------|------------------------------|---------------|------|-----------------|--|--|--|
| Line 73, 83           | <ol> <li>Press the line selection buttons to select line <b>73</b> or <b>83</b>.</li> <li>Press the + / – buttons to set the parallel displacement</li> </ol>                                                                      |                              |               |      |                 |  |  |  |
|                       | Line                                                                                                    | HK                           | Setting range | Unit | Factory setting |  |  |  |
|                       | 73                                                                                                    | 1                            | -4.5+4.5      | °C   | 0.0             |  |  |  |
|                       | 83                                                                                                    | 2                            | -4.5+4.5      | °C   | 0.0             |  |  |  |
| Effect                | By changing the value entered, all room temperature setpoints will be appropriately raised or lowered. This allows the room temperature setpoints to be matched to the effective room temperatures.                                |                              |               |      |                 |  |  |  |
| Example               | If a nominal room temperature setpoint of 20 °C adjusted on the room unit always produces a room temperature of 22 °C (independent of the prevailing outside temperature), the heating curve should be displaced downward by 2 °C. |                              |               |      |                 |  |  |  |
| Parallel displacement | Each setpoint readjustment, be it by changing the setting value or the operational corresponds to a parallel displacement of the heating curve.                                                                                    |                              |               |      |                 |  |  |  |
|                       | TV<br>"C<br>100<br>90<br>80                                                                                                    | <b>↑</b><br>:-<br>: -<br>: - |               |      |                 |  |  |  |

70 60 50 40 2406D02 30 **\*** 20 10 -10 -20 -30 °C ΤА 10 10 0 IR<sub>w</sub> 0

TV Flow temperature

TA Composite outside temperature

TRw Room temperature setpoint

## 4.15 Type of building construction

| Description           | Enables the control system's rate of response to be matched to the type of building construction.                                                                                                    |                                                                                    |                                                         |                                   |  |  |  |
|-----------------------|----------------------------------------------------------------------------------------------------|------------------------------------------------------------------------------------|---------------------------------------------------------|-----------------------------------|--|--|--|
| Line 74               | <ol> <li>Press the line selection buttons to select line 74.</li> <li>Press the + / – buttons to select the type of building construction.</li> </ol>                                                                                                    |                                                                                    |                                                         |                                   |  |  |  |
|                       | Setting range                                                                                                    |                                                                                    | Unit                                                    | Factory setting                   |  |  |  |
|                       | Heavy, light                                                                                                    |                                                                                    | -                                                       | Light                             |  |  |  |
| Effect                | When the outside temperature varies, the room temperature changes at different rates, depending on the building's thermal storage capacity.<br>The above setting ensures that the generation of the composite outside temperature will be matched to the type of building construction. Also refer to " Composite outside temperature".                                          |                                                                                    |                                                         |                                   |  |  |  |
|                       | Entry:                                                                                                    |                                                                                    |                                                         |                                   |  |  |  |
|                       | Heavy building structures:<br>The room temperature will respond <i>slower</i> to outside temperature<br>variations                                                                                                    |                                                                                    |                                                         |                                   |  |  |  |
|                       | Light Light building structures:<br>The room temperature will respond <i>quicker</i> to outside temperatur<br>variations                                                                                                    |                                                                                    |                                                         |                                   |  |  |  |
| Building construction | <ul> <li>Heavy build<br/>Buildings w</li> <li>Light buildin<br/>Buildings w</li> <li>4.16 Roc</li> </ul>                                                                                                    | ling structure<br>ith thick walls<br>ng structures<br>ith a light env<br>om influe | es:<br>s or with external<br>:<br>velope<br><b>ence</b> | insulation                        |  |  |  |
| Description           | Owing to the temperature checkback signal received from the room, a constant room temperature is maintained and, if required, boost heating or quick setback enabled. The parameter defines the room influence on the control of the heating circuits. Room temperature deviation is the temperature differential between actual room temperature and room temperature setpoint. |                                                                                    |                                                         |                                   |  |  |  |
| Line 75               | <ol> <li>Press the line selection buttons to select line 75.</li> <li>Press the + / – buttons to select the room influence.</li> </ol>                                                                                                    |                                                                                    |                                                         |                                   |  |  |  |
|                       | Setting range                                                                                                    |                                                                                    | Unit                                                    | Factory setting                   |  |  |  |
|                       | None, on HC1, on HC2,<br>on HC1 + HC2                                                                                                    |                                                                                    | -                                                       | On HC1                            |  |  |  |
| Effect                | The setting wil                                                                                                    | l activate the                                                                     | room influence o                                        | on the required heating circuits. |  |  |  |
| Entry:                | None Room influence inactive: The measured room temperature will not affect temperature control                                                                                                    |                                                                                    |                                                         |                                   |  |  |  |

| On HC1     | Room influence acting on heating circuit 1: The measured room temperature has an impact on temperature control of heating circuit 1 (OpenTherm Lite mode) |
|------------|----------------------------------------------------------------------------------------------------|
| On HC2     | Room influence acting on heating circuit 2: The measured room temperature has an impact on temperature control of heating circuit 2                       |
| On HC1+HC2 | Room influence acting on heating circuits 1 and 2:<br>The measured room temperature has an impact on temperature<br>control of both heating circuits      |

**Room influence** Deviations of the actual room temperature from the setpoint are acquired and taken into account by temperature control.

To be able to use the control variant "Weather compensation with room influence", the following conditions must be satisfied:

- An outside sensor must be connected to boiler control
- Room influence **must** be enabled to act on the relevant heating circuits
- There may be **no thermostatic radiator valves** in the reference room (If such valves are present, they must be set to their fully open position).

# 4.17 Switching differential of the room temperature

| Description | It is used fo heating circ                                                                                                    | <ul> <li>It is used for room temperature limitation. This function is recommended for pump heating circuits and prevents the rooms from getting overheated.</li> <li>1. Press the line selection buttons to select line 76.</li> <li>2. Press the + / – buttons to set the room temperature switching differential.</li> </ul> |                 |  |  |  |  |
|-------------|----------------------------------------------------------------------------------------------------|----------------------------------------------------------------------------------------------------|-----------------|--|--|--|--|
| Line 76     | <ol> <li>Press the second second</li></ol> |                                                                                                    |                 |  |  |  |  |
|             | Setting range                                                                                                    | Unit                                                                                                    | Factory setting |  |  |  |  |
|             | <br>0.54.0                                                                                                    | –<br>°C                                                                                                    | 0.5             |  |  |  |  |
| Effect      | The switchin<br>Entry:                                                                                                    | The switching differential for 2-position control will be changed.<br>Entry:                                                                                                    |                 |  |  |  |  |
|             |                                                                                                    | <ul> <li>– – . – Switching differential is inaktiv</li> <li>The pump always remains activated</li> </ul>                                                                                                    |                 |  |  |  |  |
|             | Decrease:                                                                                                    | <ul> <li>Switching differential will become smaller</li> <li>The pumps are switched on and off more often</li> <li>The room temperature varies within a narrower band</li> </ul>                                                                                                    |                 |  |  |  |  |
|             | Increase:                                                                                                    | Increase: Switching differential will become greater <ul> <li>The pumps are switched on and off less often</li> <li>The room temperature varies within a wider band</li> </ul>                                                                                                    |                 |  |  |  |  |

#### **Room temperature** control

With pump heating circuits, the amount of heat supplied is controlled by switching the pumps on and off. This is accomplished with 2-position control by means of the room temperature's switching differential.

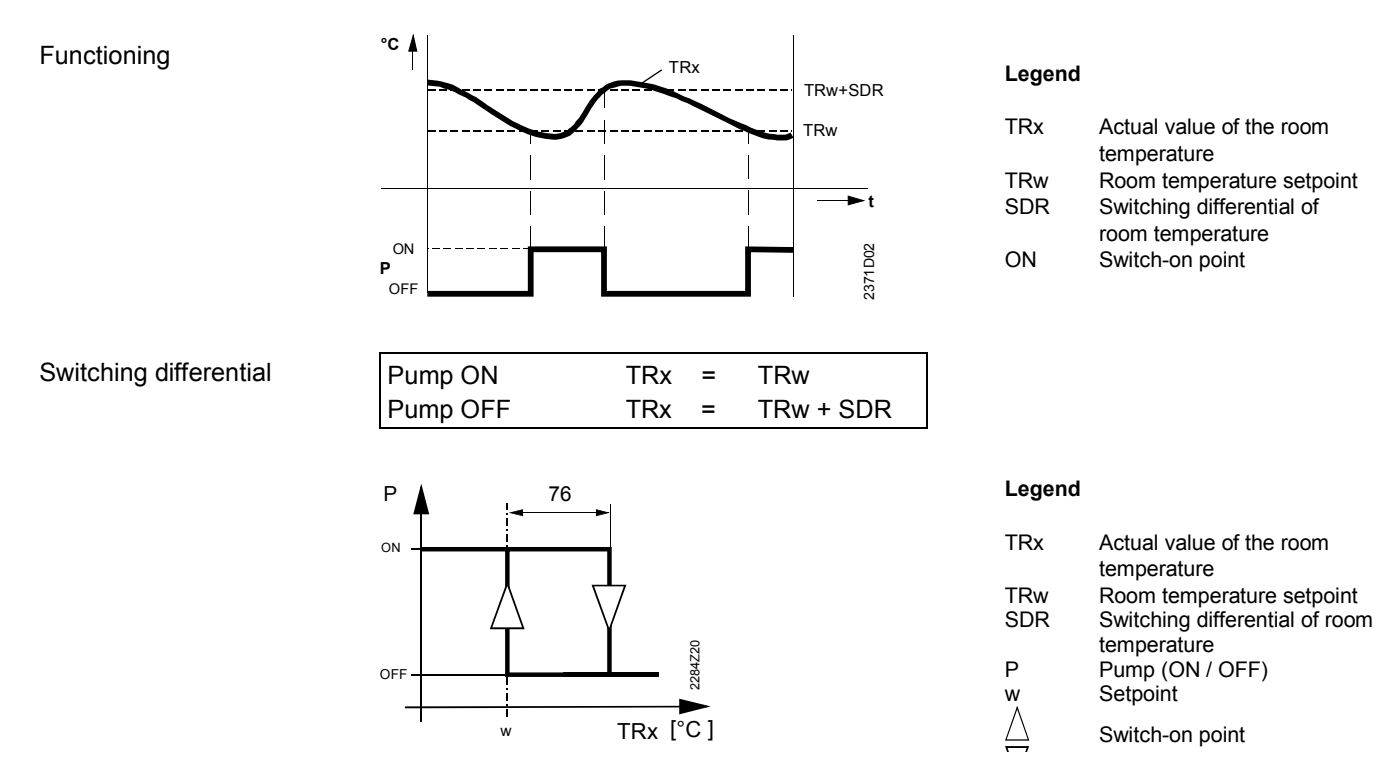

Note

The heating circuit pumps are controlled not directly by the QAA73.110, but by boiler control. For this reason, this functionality is not ensured by the room unit alone.

## 4.18 Adaption of the heating curve

| Description | The adaption facility learns from the different heating situations and mate<br>to the heating circuit at regular intervals. Adaption of the heating curve ta<br>automatically, which means that it need not be adjusted manually. |                  |                                      |                            |  |  |
|-------------|----------------------------------------------------------------------------------------------------|------------------|--------------------------------------|----------------------------|--|--|
| Line 77     | <ol> <li>Press the line selection buttons to select line 77.</li> <li>Press the + / – buttons to select the type of heating curve adaption.</li> </ol>                                                                            |                  |                                      |                            |  |  |
|             | Setting range                                                                                                    |                  | Unit                                 | Factory setting            |  |  |
|             | Inactive / active                                                                                                    |                  | -                                    | Active                     |  |  |
| Effect      | The setting v                                                                                                    | vill switch a    | automatic adaption of th             | e heating curve on or off. |  |  |
|             | Entry:                                                                                                    |                  |                                      |                            |  |  |
|             | Inactive                                                                                                    | No ada<br>The he | aption:<br>eating curve settings are | e maintained.              |  |  |
|             | Active Automatic adaption:<br>The heating curve will automatically be adapted as soon as the<br>operating level "Nominal room temperature setpoint" is used.                                                                      |                  |                                      |                            |  |  |
| Note        | Adaption act                                                                                                    | s according      | g to line <b>75</b> "Room influe     | ence".                     |  |  |

| Adaption | The adaption facility automatically matches the heating curve to the type of building construction and the heating requirements. Adaption gives consideration to room temperature deviations, outside temperature characteristics and adaption sensitivity.                                                                                                    |
|----------|----------------------------------------------------------------------------------------------------|
| Note     | <ul> <li>To achieve an optimum adaptation, the following situations should occur as rarely as possible - especially after commissioning - since this would reset certain calculations required for the adaptation:</li> <li>Manual correction of heating curve</li> <li>Power failure</li> <li>Changes to the room temperature setpoint</li> </ul>                                                                                                    |
| Process  | <ul> <li>Every day at midnight, the room temperature control differential of the previous day is evaluated. This evaluation leads to an automatic readjustment of the heating curve.</li> <li>Simple adaption (range ) <ul> <li>At attenuated outside temperatures below 4 °C, it is only the slope of the heating curve that is adapted.</li> <li>In this temperature range, the readjustment is weighted with factor f2 and adaption sensitivity 2.</li> </ul> </li> </ul> |
|          | <ul> <li>Combined adaption (range)         At attenuated outside temperatures of between 4 and 12 °C, it is partly the slope and partly the parallel displacement that are adapted.         In this temperature range, the readjustment of the parallel displacement is weighed with factor f1 and adaption sensitivity 1.         In this temperature range, the readjustment of the slope is weighted with factor f2 and adaption sensitivity 2.     </li> </ul>           |
|          | <ul> <li>No adaption (range)<br/>At attenuated outside temperatures above 12 °C, the heating curve will not be<br/>adapted</li> </ul>                                                                                                    |

Example using a nominal room temperature setpoint of 20 °C.

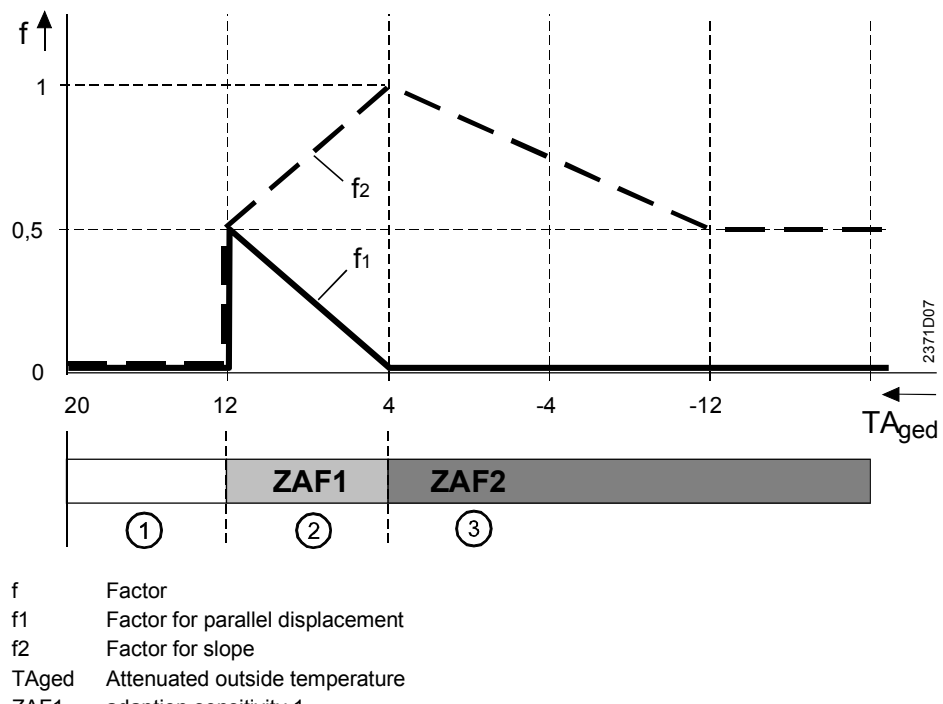

ZAF1 adaption sensitivity 1

ZAF2 adaption sensitivity 2

Diagram

# 4.19 Maximum forward shift for optimum start control

| Description           | Maximum forward shift is a limit function for limiting the switch-on point with optimum start control. It is active only when room influence is used.                                                                                                    |                     |                                      |                 |  |  |
|-----------------------|----------------------------------------------------------------------------------------------------|---------------------|--------------------------------------|-----------------|--|--|
| Line 78               | <ol> <li>Press the line selection buttons to select line 78.</li> <li>Press the + / – buttons to select the type of building construction.</li> </ol>                                                                                                    |                     |                                      |                 |  |  |
|                       | Setting range                                                                                                    |                     | nit                                  | Factory setting |  |  |
|                       | 0 360                                                                                                    | rr                  | nin                                  | 100             |  |  |
| Effect                | 0 Optimum start control switched off<br>10 360 Optimum start control switched on                                                                                                    |                     |                                      |                 |  |  |
| Note                  | Optimum start                                                                                                    | t control acts acco | rding to line <b>75</b> "Room influe | ence".          |  |  |
| Optimum start control | The maximum forward shift for optimum start control can be set between 0 and 360 minutes. Setting 0 means that optimum stop control is deactivated.<br>During non-occupancy hours, the heating is maintained at the reduced level. Towards the end of the setback period, optimization switches the control back to the nominal temperature level.<br>Optimization calculates the changeover time such that, at the start of occupancy, the room temperature will have reached the nominal setpoint.<br>The switch-on point for the heating system (change to the nominal temperature level) is selected such that, at the start of occupancy according to the heating program, the |                     |                                      |                 |  |  |
| Note                  | room temperature reached will be the setpoint minus 0.25 K.<br>Optimum start control only acts on the first occupancy period of the day.                                                                                                    |                     |                                      |                 |  |  |

# 4.20 Maximum forward shift for optimum stop

#### control

| Description          | Maximum forward shift is a limit function for limiting the switch-off point with optimum stop control. It is active only when room influence is used. |                              |                                       |                 |  |  |
|----------------------|----------------------------------------------------------------------------------------------------|------------------------------|---------------------------------------|-----------------|--|--|
| Line 79              | <ol> <li>Press the line selection buttons to select line 79.</li> <li>Press the + / – buttons to select the type of building construction.</li> </ol> |                              |                                       |                 |  |  |
|                      | Setting range                                                                                                    |                              | Unit                                  | Factory setting |  |  |
|                      | 0 360                                                                                                    |                              | min                                   | 30              |  |  |
| Effect               | 0<br>10 360                                                                                                    | Optimum stop<br>Optimum stop | control deactivated control activated |                 |  |  |
| Note                 | Optimum stop control acts according to line 75 "Room influence".                                                                                      |                              |                                       |                 |  |  |
| optimum stop control | The maximum forward shift for optimum stop control can be set between 0 and 360 minutes. Setting 0 means that optimum stop control is deactivated.    |                              |                                       |                 |  |  |

|                              | During occupancy hours, the heating is maintained at the nominal level. Towards<br>end of the occupancy time, the control switches to the reduced level.<br>Optimization calculates the changeover time such that, at the end of occupancy<br>the room temperature will be 0.5 °C below the nominal setpoint (early shut-down                                                                   |  |  |  |  |  |  |
|------------------------------|----------------------------------------------------------------------------------------------------|--|--|--|--|--|--|
| Note                         | Optimum stop control only acts on the last occupancy period of the day.                                                                                                    |  |  |  |  |  |  |
|                              | <i>D.h.w.</i><br>4.21 Reduced setpoint of the d.h.w. temperature                                                                                                    |  |  |  |  |  |  |
| Description                  | Reduction of the d.h.w. temperatures outside main occupancy times.<br>The time switch integrated in the room unit automatically switches between main and<br>secondary occupancy times.<br>D.h.w. is at a high temperature level only if required. This saves energy by reducing the<br>temperature when not in use.                                                                            |  |  |  |  |  |  |
| Line 90                      | <ol> <li>Press the line selection buttons to select line 90.</li> <li>Press the + / – buttons to adjust the reduced setpoint of the d.h.w. temperature.</li> </ol>                                                                                                    |  |  |  |  |  |  |
|                              | Setting range Unit Factory setting                                                                                                    |  |  |  |  |  |  |
|                              | 8TBWw °C 40                                                                                                    |  |  |  |  |  |  |
|                              | TBWw Nominal d.h.w. temperature setpoint                                                                                                    |  |  |  |  |  |  |
| Effect                       | The temperature setpoint during reduced d.h.w. operation will be changed.<br>I = I = I = I = I = I = I = I = I = I =                                                                                                    |  |  |  |  |  |  |
| D.h.w. temperature setpoints | <ul> <li>D.h.w. heating has 2 different setpoints that can be used:</li> <li>Nominal d.h.w. temperature setpoint</li> <li>Produces the d h w. temperature required during the main occupancy times</li> </ul>                                                                                                    |  |  |  |  |  |  |
|                              | <ul> <li>Reduced setpoint of the d.h.w. temperature required during the main occupancy times</li> <li>Reduced setpoint of the d.h.w. temperature Produces the d.h.w. temperature required outside the main occupancy times</li> <li>The periods of time during which these d.h.w. temperature setpoints shall be used can be set on line 91.</li> <li>4.22 Release of d.h.w. heating</li> </ul> |  |  |  |  |  |  |
| Description                  | Makes it possible to limit the period of time during which d.h.w. heating at the nominal setpoint is released. D.h.w. heating at the nominal setpoint can thus be released as required by the users.                                                                                                    |  |  |  |  |  |  |

| Line 91     | <ol> <li>Press the</li> <li>Press the heating at</li> </ol>                                                                                                 | <ol> <li>Press the line selection buttons to select line 91.</li> <li>Press the + / – buttons to enter the required period of time during which d.h.w.<br/>heating at the nominal setpoint shall be released.</li> </ol> |                                                                                                    |                                                                                                    |  |  |  |  |
|-------------|----------------------------------------------------------------------------------------------------|----------------------------------------------------------------------------------------------------|----------------------------------------------------------------------------------------------------|----------------------------------------------------------------------------------------------------|--|--|--|--|
|             | Setting range                                                                                                    |                                                                                                    | Unit                                                                                                    | Factory setting                                                                                                    |  |  |  |  |
|             | 24h / day, TS<br>TSP HC, TS                                                                                                    | 24h / day, TSP HC – 1h     –     TSP HC – 1h       TSP HC, TSP d.h.w.     –     –                                                                                                    |                                                                                                    |                                                                                                    |  |  |  |  |
| Effect      | The setting de<br>setpoint is rele<br>There is one e<br>Release of d.f<br>settings:                                                                         | efines the peri<br>eased. Outsid<br>exception, how<br>n.w. heating to                                                                                                    | od of time during v<br>e this period of tim<br>vever, function "D.<br>o the nominal setp                                                                  | which d.h.w. heating at the nominal<br>e, the reduced d.h.w. setpoint applies.<br>h.w. push" (function with no setting).<br>Dint takes place when using the following |  |  |  |  |
|             | 24 h/day                                                                                                    | 24 hours per day                                                                                                    |                                                                                                    |                                                                                                    |  |  |  |  |
|             | TSP HC – 1h                                                                                                    | 1h According to the heating circuit time switch program(s) with a forward shift of one hour                                                                                                    |                                                                                                    |                                                                                                    |  |  |  |  |
|             | TSP HC                                                                                                    | According to the heating circuit time switch program(s)                                                                                                    |                                                                                                    |                                                                                                    |  |  |  |  |
|             | TSP d.h.w.                                                                                                    | According                                                                                                    | to the d.h.w. time                                                                                                    | switch program                                                                                                    |  |  |  |  |
| Description | 4.23 Le                                                                                                    | gionella                                                                                                    | function                                                                                                    | in the storage tank will periodically be                                                                                                    |  |  |  |  |
|             | raised to a temperature of at least 60 °C, thus making certain that poten viruses will be killed.                                                           |                                                                                                    |                                                                                                    |                                                                                                    |  |  |  |  |
| Important   | When using d activated!                                                                                                    | When using d.h.w. systems with instantaneous heaters, this function may not be activated!                                                                                                    |                                                                                                    |                                                                                                    |  |  |  |  |
| Line 92     | <ol> <li>Press the line selection buttons to select line 92.</li> <li>Press the + / – buttons to activate or deactivate the legionella function.</li> </ol> |                                                                                                    |                                                                                                    |                                                                                                    |  |  |  |  |
|             | Setting range                                                                                                    |                                                                                                    | Unit                                                                                                    | Factory setting                                                                                                    |  |  |  |  |
|             | off / weekly/                                                                                                    | daily                                                                                                    | -                                                                                                    | weekly                                                                                                    |  |  |  |  |
| Effect      | The setting ac<br>Entry:                                                                                                    | The setting activates or deactivates the legionella function.<br>Entry:                                                                                                    |                                                                                                    |                                                                                                    |  |  |  |  |
|             | OFF I                                                                                                    | Function inact                                                                                                    | ctive                                                                                                    |                                                                                                    |  |  |  |  |
|             | Weekly                                                                                                    | ON: Function<br>up for the first<br>heated up to t                                                                                                    | i is activated every Monday morning when d.h.w. is heated<br>at time and lasts a maximum of 2.5 hours. The d.h.w. is<br>the adjusted legionella setpoint. |                                                                                                    |  |  |  |  |
|             | Daily I                                                                                                    | Function is ac<br>and lasts a ma<br>legionella setp                                                                                                    | tivated every day v<br>aximum of 2.5 hou<br>point.                                                                                                    | when d.h.w. is heated up for the first time<br>rs. The d.h.w. is heated up to the adjusted                                                                            |  |  |  |  |
| Notes       | <ul><li> If on the st is aborted,</li><li> This function program.</li></ul>                                                                                 | arting day of f<br>it will be repe<br>on is possible                                                                                                    | he legionella funct<br>ated the next day<br>only when d.h.w.                                                                                              | ion, d.h.w. is not heated, or if the function<br>when d.h.w. is heated for the first time.<br>heating is released by the d.h.w. heating                               |  |  |  |  |

|               | 4.24                                                                                                    | D.h.w. oper                                                                                                    | rating mo                                                               | de selecto                                                         | or                                                                                         |  |
|---------------|----------------------------------------------------------------------------------------------------|----------------------------------------------------------------------------------------------------|-------------------------------------------------------------------------|--------------------------------------------------------------------|--------------------------------------------------------------------------------------------|--|
| Description   | The operating mode button for d.h.w. on the controller front can be extended by the d.h.w. operating mode "ON eco". This additional operating mode is used for d.h.w. systems with instantaneous heating. Also refer to section "D.h.w. operating mode".                                                     |                                                                                                    |                                                                         |                                                                    |                                                                                            |  |
| Line 93       | <ol> <li>Press the line selection buttons to select line 93.</li> <li>Press the + / – buttons to release or lock operating mode "ON eco".</li> <li>Setting range Unit Factory setting</li> </ol>                                                                                                    |                                                                                                    |                                                                         |                                                                    |                                                                                            |  |
|               | Without                                                                                                    | ECO / With ECO                                                                                                    | -                                                                       |                                                                    | Without ECO                                                                                |  |
| Effect        | When usi<br>the d.h.w                                                                                                    | ing setting "With E0<br>. operating mode b                                                                                    | CO", the user ca<br>outton.                                             | an also select op                                                  | erating mode "ON Eco" via                                                                  |  |
|               | 4.25                                                                                                    | Control of                                                                                                    | d.h.w. cir                                                              | culating p                                                         | ump                                                                                        |  |
| Description   | The d.h.v<br>the d.h.w<br>temporal                                                                                                    | v. circulating pump<br>. from cooling down<br>dependence for op                                                               | is used for circ<br>n by the time it<br>peration of the c               | ulating the d.h.w<br>reaches the cons<br>circulating pump of       | D.h.w. circulation prevents sumer. With this setting, the can be selected.                 |  |
| Line 94       | Setting range                                                                                                    | 2                                                                                                    | Unit                                                                    |                                                                    | Factory setting                                                                            |  |
|               | Release                                                                                                    | of d.h.w. / Prog 2                                                                                                    | -                                                                       |                                                                    | D.h.w. program                                                                             |  |
|               | <b>Release of d.h.w.</b> – according to d.h.w. release<br>The d.h.w. circulating pump is activated and deactivated according to the d.h.w. release<br>selected on line 91. During that period of time, the circulating pump operates<br>continuously, without giving consideration to actual d.h.w. heating. |                                                                                                    |                                                                         |                                                                    |                                                                                            |  |
|               | <b>Prog 3</b> – according to time switch program 3<br>The d.h.w. circulating pump is controlled according to the switching times of time switch<br>program 3. It is thus possible to operate the circulating pump only during the times of<br>usage individually set.                                        |                                                                                                    |                                                                         |                                                                    |                                                                                            |  |
| Forward shift | Prog 2 -<br>The d.h.v<br>program<br>times of u<br>The circu<br>accordan                                                                                                    | according to time s<br>v. circulating pump<br>2. It is thus possible<br>usage.<br>lating pump does r<br>ice with the actual t | witch program is controlled ac<br>e to operate the<br>not follow any fo | 2<br>ccording to the sv<br>e circulating pum<br>prward shift. This | vitching times of time switch<br>p only during individually set<br>means it is operated in |  |
|               | Gene<br>4.26                                                                                                    | ral<br>Programmi                                                                                                    | ing                                                                     |                                                                    |                                                                                            |  |
| Description   | If the para                                                                                                    | ameter values shal                                                                                                    | I not be change                                                         | ed, entry can be l                                                 | ocked.                                                                                     |  |
| Line 95       | 1. Pres<br>2. Pres                                                                                                    | s the line selection<br>s the + / – buttons t                                                                                 | buttons to sele<br>to activate or de                                    | ct line 95.<br>eactivate progran                                   | nming.                                                                                     |  |

|                                           | Setting range                                                                                                    |                                                       | Unit                                                                 | Factory setting                                                                                                    |
|-------------------------------------------|----------------------------------------------------------------------------------------------------|-------------------------------------------------------|----------------------------------------------------------------------|----------------------------------------------------------------------------------------------------|
|                                           | Locked / re                                                                                                    | eleased                                               | -                                                                    | Released                                                                                                    |
| Effect                                    | Released                                                                                                    | The parameter                                         | values can be chang                                                  | ed.                                                                                                    |
|                                           | locked                                                                                                    | The parameter possible.<br>When pressing the value.   | values can still be dis<br>the + / – buttons, the                    | splayed, but changes are no longer<br>display shows symbol 🖥 in place of                                                          |
| Temporary cancellation of<br>programming  | On the programming or parameter setting level, locked programming can temporaril be deactivated. To do this, the down button ( $\checkmark$ ) and the (+) button must be pressed simultaneously for at least 3 seconds. This temporary cancellation of the programmi lock is maintained until the next change to the Info level is made. |                                                       |                                                                      | cked programming can temporarily<br>nd the (+) button must be pressed<br>rary cancellation of the programming<br>b level is made. |
| Continuous cancellation of<br>programming | To have pro<br>must be pre<br>"Programmi                                                                                                    | gramming contine<br>ssed simultaneoung" can be set to | uously released, the<br>isly for at least 3 sec<br><b>released</b> . | down button (▾) and the (+) button<br>onds. Then, parameter                                                                       |

#### 4.27 Clock time master

| Description | The clock time of the QA<br>be synchronized. In that of<br>and the other unit adopts                                                             | A73.110 and the clock time of the case, one of the units will be define the time of day from the master. | connected boiler control can<br>ed as the clock time master, |  |  |  |
|-------------|----------------------------------------------------------------------------------------------------|----------------------------------------------------------------------------------------------------|--------------------------------------------------------------|--|--|--|
| Line 96     | <ol> <li>Press the line selecti</li> <li>Press the + / – buttor</li> </ol>                                                                       | on buttons to select line 96.<br>ns to define the clock time master.                                     |                                                              |  |  |  |
|             | Setting range                                                                                                    | Unit                                                                                                    | Factory setting                                              |  |  |  |
|             | QAA73, external                                                                                                    | -                                                                                                    | QAA73                                                        |  |  |  |
| Effect      | The setting defines the cl                                                                                                    | lock time master.                                                                                        |                                                              |  |  |  |
|             | Display:                                                                                                    |                                                                                                    |                                                              |  |  |  |
|             | QAA73 QAA73.110 is the clock time master. OpenTherm transmits the time of day to the boiler control, either periodically or after an adjustment. |                                                                                                    |                                                              |  |  |  |
|             | ExternallyThe QAA73.11<br>the boiler contr<br>QAA73.110.                                                                                         | 0 adopts the time of day periodica<br>ol. In that case, the time of day ca                               | lly (every 5 minutes) from nnot be readjusted on the         |  |  |  |
|             |                                                                                                    |                                                                                                    |                                                              |  |  |  |

#### 4.28 Winter- / summertime changeover

Description This function enables the yearly clock to automatically switch to wintertime. Line 97 1. Press the line selection buttons to select line 97. 2. Press the + / – buttons to set the date of changeover. Setting range Unit Factory setting 1. Jan ... 31. Dec dd.mm 25. March Effect On the Sunday following the set date, the time of day of the room unit will switch to summertime. For that purpose, the time of day is shifted forward by one hour. International standards In compliance with international standards, the change from winter- to summertime is made on the last Sunday in March, and the change from summer- to wintertime on the last Sunday in October. The factory setting of the room unit meets this requirement as the Sundays in question lie in the adjustable period of time between the factory setting and the last day of the relevant month.

## 4.29 Summer- / wintertime changeover

| Description | This function enables th                                                                                                    | This function enables the yearly clock to automatically switch to wintertime. |                                                         |  |  |
|-------------|----------------------------------------------------------------------------------------------------|-------------------------------------------------------------------------------|---------------------------------------------------------|--|--|
| Line 98     | <ol> <li>Press the line selection buttons to select line 98.</li> <li>Press the + / – buttons to set the date of changeover.</li> </ol> |                                                                               |                                                         |  |  |
|             | Setting range                                                                                                    | Unit                                                                          | Factory setting                                         |  |  |
|             | 1. Jan 31. Dec                                                                                                    | dd.mm                                                                         | 25. Oct                                                 |  |  |
| Effect      | On the Sunday following<br>wintertime.<br>For that purpose, the tim                                                                     | the set date, the time of<br>the of day is shifted backw                      | day of the room unit will switch to<br>ard by one hour. |  |  |

## **5** Description of the OEM settings

Space heating OEM

# 5.1 Maximum setpoint (TRwMax) and minimum setpoint (TRwMin) of room temperature

| Description          | The nom<br>range. Th<br>(TrwMax                     | inal setpoint of the ronat setting range is li<br>and the minimum ro                               | oom tempe<br>mited by th<br>oom tempe          | erati<br>ne n<br>erat | ure can be adjus<br>naximum room to<br>ure setpoint (Trw | ted within a certain setting<br>emperature setpoint<br>/Min). |
|----------------------|-----------------------------------------------------|----------------------------------------------------------------------------------------------------|------------------------------------------------|-----------------------|----------------------------------------------------------|---------------------------------------------------------------|
| Line 100, 101        | 1. Pres<br>2. Pres                                  | s the line selection b<br>s the + / – buttons to                                                   | outtons to s                                   | sele<br>axir          | ct line <b>100</b> or <b>10</b><br>num rate of incre     | 1.<br>ease.                                                   |
|                      | Line                                                | Setting range                                                                                      |                                                | U                     | Init                                                     | Factory setting                                               |
|                      | 100                                                 | TRwMin                                                                                             | 35                                             | ٥                     | С                                                        | 35                                                            |
|                      | 101                                                 | 4 TRwMa                                                                                            | ax                                             | ٥                     | с                                                        | 10                                                            |
| Effect               | The uppe<br>5.2                                     | er or lower limit of the Gain factor                                                               | e nominal r<br>of roo                          | roor<br><b>m</b>      | n temperature se                                         | etpoint will be changed.                                      |
| Description          | Defines t<br>The roon                               | he influence of room<br>n influence can be ad                                                      | temperatictivated an                           | ure<br>d d            | setpoint deviatio<br>eactivated (opera                   | ns on the controlled system.<br>ating line 75).               |
| Line 102             | 1. Pres<br>2. Pres                                  | s the line selection b<br>s the + / – buttons to                                                   | outtons to s<br>o set the ga                   | sele<br>ain f         | ct line 102.<br>actor.                                   |                                                               |
|                      | Setting ran                                         | ige                                                                                                | Unit                                           |                       |                                                          | Factory setting                                               |
|                      | 020                                                 |                                                                                                    | -                                              |                       |                                                          | 4                                                             |
| Effect               | Changing                                            | g this setting has the                                                                             | following                                      | imp                   | act:                                                     |                                                               |
|                      | Increase: Authority of room influence will increase |                                                                                                    |                                                |                       |                                                          |                                                               |
|                      | Decrease                                            | e: Authority of room                                                                               | m influence                                    | e wi                  | ill decrease                                             |                                                               |
| Correction           | The follor<br>temperat                              | wing example shows<br>ure setpoint will be c                                                       | how and corrected.                             | acc                   | ording to which f                                        | formula the room                                              |
| Example with formula | Room ter                                            | mperature setpoint                                                                                 | TRw<br>TRx                                     | =<br>=                | Actual room ten<br>22 °C                                 | nperature                                                     |
|                      | Correctio                                           | on factor                                                                                          | KORR                                           | =                     | 8                                                        |                                                               |
|                      | TRwk = TRw + $\frac{KORR}{2}$ (TRw - TRx)           |                                                                                                    |                                                |                       |                                                          |                                                               |
|                      | TRwk = 2                                            | 20 °C + 4 (20 °C – 22                                                                              | 2 °C) = 12                                     | °C                    |                                                          |                                                               |
|                      | KORR<br>TRx<br>TRw<br>TRwk                          | Constant for room influ<br>Actual value of the roo<br>Room temperature set<br>Room temperature set | ience<br>m temperatu<br>point<br>point (readju | ire<br>istec          | i)                                                       |                                                               |

As the example shows, if the room temperature is 2 °C too high, the room influence temporarily shifts the room temperature setpoint down to a level of 12 °C.

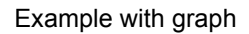

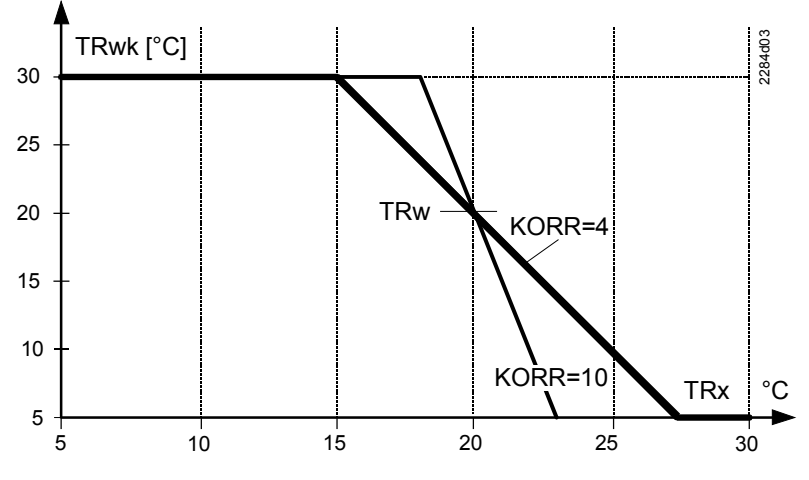

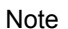

The corrected room temperature setpoint

KORR works only if the room temperature influence on line 75 is activated.

#### 5.3 Constant for quick setback (KON)

Description Quick setback takes advantage of the thermal storage capacity of a building. The constant for quick setback is only active in the case of quick setback of control systems with no room influence. 1. Press the line selection buttons to select line 103. Line 103 Press the + / - buttons to set the constant. 2. Setting range Unit Factory setting 0...20 2 Effect The duration of quick setback will be changed. Entry: Increase: Setback time will become longer For well insulated buildings that cool down slowly Decrease: Setback time will become shorter For poorly insulated buildings that cool down rather quickly Quick setback with Quick setback is started as soon as a change to a lower room temperature setpoint no room influence takes place (e.g. switching times in automatic mode). The heating circuit pump will be deactivated until the quick setback time has elapsed, which is the result of setting 103, the composite outside temperature and the room temperature setpoint jump. The quick setback time is limited to a maximum of 15 hours.

The example applies to a setpoint step change of 4 °C (e.g. TRw from 20 °C to 16 °C):

| TAgem |   | Set   | tting on opera | ating line 103 |      |       |
|-------|---|-------|----------------|----------------|------|-------|
|       | 0 | 4     | 8              | 12             | 15   | 20    |
| -20   | 0 | 0     | 0              | 0              | 0    | 0     |
| -10   | 0 | 0.5 h | 1 h            | 1.5 h          | 2 h  | 2.5 h |
| 0     | 0 | 3 h   | 6 h            | 9 h            | 11 h | 15 h  |
| +10   | 0 | 5 h   | 11 h           | 15 h           | 15 h | 15 h  |

# 5.4 Boost of the room temperature setpoint (DTRSA)

| Description   | This function heated up qu                                                                                                    | This function temporarily raises the room temperature setpoint so that the room will be heated up quicker.                                                                                                    |                                                                                                    |  |  |  |  |
|---------------|----------------------------------------------------------------------------------------------------|----------------------------------------------------------------------------------------------------|----------------------------------------------------------------------------------------------------|--|--|--|--|
| Note          | This function                                                                                                    | only acts on the heating circuits                                                                                                    | according to line 75.                                                                                                    |  |  |  |  |
| Line 104      | <ol> <li>Press th</li> <li>Press th</li> </ol>                                                                                                    | <ol> <li>Press the line selection buttons to select line 104.</li> <li>Press the + / – buttons to adjust the room temperature setpoint boost.</li> </ol>                                                       |                                                                                                    |  |  |  |  |
|               | Setting range                                                                                                    | Unit                                                                                                    | Factory setting                                                                                                    |  |  |  |  |
|               | 020                                                                                                    | °C (K)                                                                                                    | 5                                                                                                    |  |  |  |  |
| Effect        | The duration<br>Entry:                                                                                                    | of boost heating will be changed                                                                                                    | l.                                                                                                    |  |  |  |  |
|               | Increase:                                                                                                    | More setpoint boost<br>Heating up time will become shorter                                                                                                    |                                                                                                    |  |  |  |  |
|               | Decrease: Less setpoint boost<br>Heating up time will become longer                                                                                      |                                                                                                    |                                                                                                    |  |  |  |  |
| Boost heating | Boost heatin<br>occurs (e.g. 1<br>The room ter<br>room is heat<br>The boost pr<br>C 20<br>C 20<br>TRx Actual va<br>TRw Room te<br>104 Setpoint<br>t Time | g is started as soon as switching<br>switching times in automatic mod<br>mperature setpoint will be raised<br>ed up (TRw - $\frac{1}{4}$ °C).<br>roduces an increase in the flow te<br>$\frac{TR_{w}}{TR_{x}}$ | to a higher room temperature setpoint<br>e).<br>by the setting made on line 104 until the<br>imperature setpoint.<br>104<br>$t \rightarrow t$ |  |  |  |  |

# 5.5 Limitation of rate of increase of flow temperature setpoint

| Description | The rate of increase of the flow temperature setpoint indicates how quickly the flow temperature setpoint may rise (in K per minute). It can be limited. The limitation set applies to both heating circuits. |                                                                                                    |                                                                                     |  |  |  |  |
|-------------|----------------------------------------------------------------------------------------------------|----------------------------------------------------------------------------------------------------|-------------------------------------------------------------------------------------|--|--|--|--|
| Line 105    | 1. Press the line set $2$ . Press the + / – b                                                                                                    | <ol> <li>Press the line selection buttons to select line 105.</li> <li>Press the + / – buttons to set the maximum rate of increase.</li> </ol>                            |                                                                                     |  |  |  |  |
|             | Setting range                                                                                                    | Unit                                                                                                    | Factory setting                                                                     |  |  |  |  |
|             | 0 15                                                                                                    | K/min                                                                                                    | 5                                                                                   |  |  |  |  |
| Effect      | The rate of increase                                                                                                    | will be limited by the setting                                                                                                    |                                                                                     |  |  |  |  |
|             | 5.6 Measu<br>tempe                                                                                                    | red value correc<br>rature                                                                                                    | tion of room                                                                        |  |  |  |  |
| Description | Calibration of the root temperature will be r                                                                                                    | om sensor ensures that the onore accurate.                                                                                                    | display of the effective room                                                       |  |  |  |  |
| Line 106    | 1. Press the line set $2$ . Press the + / – b                                                                                                    | <ol> <li>Press the line selection buttons to select line 106.</li> <li>Press the + / – buttons to select the required correction of the sensor characteristic.</li> </ol> |                                                                                     |  |  |  |  |
|             | Setting range                                                                                                    | Unit                                                                                                    | Factory setting                                                                     |  |  |  |  |
|             | -3 +3                                                                                                    | °C                                                                                                    | 0                                                                                   |  |  |  |  |
| Effect      | The sensor character<br>When entering a neg<br>value, when entering<br><b>D.h.w. OEM</b><br>5.7 Maxim                                                                                                    | ristic is displaced parallel by<br>gative value, the temperature<br>g a positive value, it will be ra<br>um d.h.w. setpoi                                                 | v the selected value.<br>e measured will be lowered by that<br>aised by that value. |  |  |  |  |
| Description | Function for limiting<br>following benefits:<br>• Setting can be lin<br>• Reduced risk of s<br>• Minimized susce                                                                                              | the nominal setpoint of the c<br>nited by the enduser<br>scalding<br>otibility to scale                                                                                   | I.h.w. temperature. This yields the                                                 |  |  |  |  |
| Line 130    | 1. Press the line se                                                                                                    | election buttons to select line                                                                                                    | e 130.                                                                              |  |  |  |  |
|             | $\Delta$ . FIESS ULE $\mp I = L$                                                                                                    | Init                                                                                                    | Factory setting                                                                     |  |  |  |  |
|             |                                                                                                    | <u> </u>                                                                                                    | <u>ructory setting</u>                                                              |  |  |  |  |
|             | Ι ΒΥΥΨδU                                                                                                    | U                                                                                                    | U                                                                                   |  |  |  |  |
|             | I BWW Nominal d.h.w. te                                                                                                    | emperature setpoint                                                                                                    |                                                                                     |  |  |  |  |

| Effect               | The setting                                                                                                    | g will ensure maxim                                                    | um limitation of                                         | the nominal d.h.w. temperature set                                                  | point.            |  |
|----------------------|----------------------------------------------------------------------------------------------------|------------------------------------------------------------------------|----------------------------------------------------------|-------------------------------------------------------------------------------------|-------------------|--|
| Note                 | A d.h.w. se<br>priority and                                                                                                    | etpoint maximum (T<br>I replaces that of th                            | BWmax) of a B<br>e controller (set                       | MU transmitted via OpenTherm is (<br>ting 130).                                     | given             |  |
|                      | 5.8 \$                                                                                                    | Setpoint of f                                                          | the legion                                               | ella function                                                                       |                   |  |
| Description          | The setpoi<br>d.h.w. tem<br>any legion                                                                                                    | nt of the legionella f<br>perature is raised w<br>ella viruses that ma | function is an ac<br>/hen the legione<br>y have occurrec | djustable temperature level to which<br>Ila function is activated, aimed at k<br>I. | າ the<br>illing   |  |
| Line 131             | <ol> <li>Press</li> <li>Press</li> </ol>                                                                                                    | the line selection but the + / – buttons to                            | uttons to select<br>adjust the requi                     | line 131.<br>ired setpoint.                                                         |                   |  |
|                      | Setting range                                                                                                    | 2                                                                      | Unit                                                     | Factory setting                                                                     |                   |  |
|                      | 895                                                                                                    |                                                                        | °C                                                       | 65                                                                                  |                   |  |
| Effect               | The setting<br>up as a res                                                                                                    | ) changes the d.h.w<br>sult of the legionella                          | v. setpoint during<br>function.                          | g the period of time the d.h.w. is he                                               | ated              |  |
|                      | 5.9 D                                                                                                    | welling time                                                           | e at legio                                               | nella function setpoi                                                               | nt                |  |
| Description          | The setpoi<br>period of ti                                                                                                    | nt of the legionella t                                                 | function (operat                                         | ing line 92) is maintained for at leas                                              | st the            |  |
| Line 132             | Setting range                                                                                                    |                                                                        | Unit                                                     | Factory setting                                                                     | _                 |  |
|                      | 0360                                                                                                    |                                                                        | min                                                      | 0                                                                                   |                   |  |
| Effect               | The dwelling time starts as soon as the legionella setpoint is reached.                                                                                                    |                                                                        |                                                          |                                                                                     |                   |  |
|                      | During the entire dwelling time, the temperature may not fall below the legionella setpoint by more than the set BMU d.h.w. switching differential (standard setting LMU). The legionella function is terminated when this criterion is met. |                                                                        |                                                          |                                                                                     |                   |  |
|                      | 5.10 E                                                                                                    | Effect of leg                                                          | ionella fu                                               | nction on the circula                                                               | ting              |  |
|                      | k                                                                                                    | oump                                                                   |                                                          |                                                                                     |                   |  |
| Description          | Flushing th<br>that part of                                                                                                    | ne circulation piping<br>f the plant.                                  | ensures that th                                          | e legionella viruses will also be kille                                             | ed in             |  |
| Setting on operating | Setting range                                                                                                    |                                                                        | Unit                                                     | Factory setting                                                                     | -                 |  |
|                      | No / yes                                                                                                    |                                                                        |                                                          | Yes                                                                                 |                   |  |
| Effect               | No The circulating pump <b>does not run</b> during the time of the legionella function.                                                                                                    |                                                                        |                                                          |                                                                                     |                   |  |
|                      | Yes                                                                                                    | The circulating p<br>if it would not be<br>pump (setting 94            | oump <b>runs</b> durin<br>allowed to run l<br>1).        | ng the time of the legionella functior<br>based on control of the d.h.w. circu      | ı, even<br>lating |  |
| → Important          | If this func<br>circulation<br>thermally c                                                                                                    | tion is deactivated,<br>piping to the d.h.w.<br>lesinfected.           | there is a risk th<br>storage tank rig                   | hat legionella viruses will return from<br>th after the storage tank has been       | n the             |  |
|                      |                                                                                                    |                                                                        |                                                          |                                                                                     | 57/70             |  |

#### Service functions OEM

### 5.11 Info display

| Description | The Info disp                                                                                                    | The Info display can be made to appear continuously or temporarily.                                                                                                    |                                       |                                            |                                     |        |  |
|-------------|----------------------------------------------------------------------------------------------------|----------------------------------------------------------------------------------------------------|---------------------------------------|--------------------------------------------|-------------------------------------|--------|--|
| Line 150    | <ol> <li>Press the line selection buttons to select line 150.</li> <li>Press the + / - buttons to select the display mode.</li> </ol> |                                                                                                    |                                       |                                            |                                     |        |  |
|             | Setting range                                                                                                    |                                                                                                    | Unit                                  |                                            | Factory setting                     |        |  |
|             | Temporary,                                                                                                    | continuously                                                                                                    | -                                     |                                            | Temporary                           |        |  |
| Effect      | This setting s                                                                                                    | elects the dis                                                                                                    | play mode of th                       | e Info display:                            |                                     |        |  |
|             | When enterin                                                                                                    | When entering X:                                                                                                    |                                       |                                            |                                     |        |  |
|             | Temporary                                                                                                    | Temporary The information selected on the Info level is displayed for only 8 minutes. After that period of time, the display will return to the standard display (actual room temperature, time of day and time pointer) |                                       |                                            |                                     |        |  |
|             | Continuously                                                                                                    | Continuously The information selected last with the Info button will be continuously displayed                                                                                                    |                                       |                                            |                                     |        |  |
| Description | <b>5.12</b> Fr                                                                                                    | <b>ost warr</b><br>ng can be gen                                                                                                    | ling<br>erated dependi                | ng on a selectable                         | e outside temperature               | 9.     |  |
| Line 151    | <ol> <li>Press the</li> <li>Press the</li> </ol>                                                                                      | e line selectior<br>e + / – buttons                                                                                                    | buttons to sele<br>to select the re   | ect line <b>151</b> .<br>equired function. |                                     |        |  |
|             | Setting range                                                                                                    |                                                                                                    | Unit                                  |                                            | Factory setting                     |        |  |
|             | /                                                                                                    | –10 +10                                                                                                    | °C                                    |                                            | 3.0                                 |        |  |
| Note        | – – . – no fros                                                                                                    | st warning                                                                                                    |                                       |                                            |                                     |        |  |
| Effect      | If the outside<br>Info display s                                                                                                    | temperature f<br>hows the actu                                                                                                    | alls to the select<br>al outside temp | cted temperature le<br>perature as a flash | evel or drops below i<br>ing value. | t, the |  |

## 5.13 Operation

| Description | Using this setting, operation ca                                                                                                    | an be locked or released.                                                            |                                                             |  |  |
|-------------|----------------------------------------------------------------------------------------------------|--------------------------------------------------------------------------------------|-------------------------------------------------------------|--|--|
| Line 152    | <ol> <li>Press the line selection bu</li> <li>Press the + / - buttons to</li> </ol>                                                                                                   | uttons to select line <b>152</b> . select the required function.                     |                                                             |  |  |
|             | Setting range                                                                                                    | Unit                                                                                 | Factory setting                                             |  |  |
|             | Locked / released                                                                                                    | -                                                                                    | Released                                                    |  |  |
| Effect      | <ul> <li>The following operating eleme</li> <li>Button for selecting the heat</li> <li>D.h.w. operating mode button</li> <li>Setpoint knob for nominal to Occupancy button</li> </ul> | nts are now locked, thus prev<br>ating circuit's operating mode<br>ton<br>emperature | venting tampering:                                          |  |  |
|             | 5.14 Action occu                                                                                                    | pancy button                                                                         |                                                             |  |  |
| Description | The action of the occupancy b to both heating circuits.                                                                                                    | utton can be restricted to hea                                                       | ting circuit 1 or it can apply                              |  |  |
| Line 153    | <ol> <li>Press the line selection buttons to select line 153.</li> <li>Press the + / – buttons to select the required function.</li> </ol>                                            |                                                                                      |                                                             |  |  |
|             | Setting range                                                                                                    | Unit                                                                                 | Factory setting                                             |  |  |
|             | On HC1 + HC2, on HC1                                                                                                    | -                                                                                    | On HC1 + HC 2                                               |  |  |
| Effect      | When pressing the occupancy heating circuits or only heating <b>5.15</b> Software ver                                                                                                 | button in automatic or contin<br>circuit 1 is acted upon.                            | uous operation, either both                                 |  |  |
| Description | The software version installed<br>the controller was produced. It<br>removing the unit.                                                                                               | represents the state of the so<br>is thus possible to identify th                    | oftware available at the time<br>e software version without |  |  |
| Line 199    | Press the line selection button                                                                                                    | s to select line 199.                                                                |                                                             |  |  |
|             | Display                                                                                                    | Unit                                                                                 |                                                             |  |  |
|             | 00.0 99.9                                                                                                    | -                                                                                    |                                                             |  |  |
| Effect      | The software version will autor<br>Example: 01.0<br>The first 2 digits give the softw                                                                                                 | matically be displayed on this                                                       | line.                                                       |  |  |
|             | (01. <b>0</b> )                                                                                                    |                                                                                      |                                                             |  |  |

## 6 Functions

| Introduction   | The functions described below require no settings. They are performed automatically<br>but have an impact on the plant.<br>For the rectification of faults, planning and plant maintenance, it may therefore be very<br>advantageous to know about their impact on plant operation.                                                                                                    |
|----------------|----------------------------------------------------------------------------------------------------|
|                | 6.1 Types of compensation                                                                                                    |
|                | The room unit offers 3 types of compensation each of which generates the effective flow temperature setpoint in a different way. They are the following: <ul> <li>Weather compensation</li> </ul>                                                                                                    |
|                | <ul> <li>Weather compensation with room influence</li> <li>Room compensation</li> </ul>                                                                                                    |
| Note           | If no outside sensor is connected and the room sensor of the QAA73.110 fails, a fault status signal will be delivered. In that case, the room unit will change to emergency operation "with no sensor" to generate the flow temperature setpoint based on the current room temperature setpoint and a fixed outside temperature of 0 °C                                                                                                    |
|                | 6.1.1 Weather compensation                                                                                                    |
| Description    | <ul> <li>With this type of compensation, the building's heat losses are compensated by an adequate flow temperature.</li> <li>The colder the weather, the quicker the building cools down and the greater the heating circuit's heat demand.</li> <li>With this type of compensation, it must be ensured that the heating curve is correctly set, because the room unit gets <b>no feedback from the space</b> whether the amount of</li> </ul>                                                                   |
|                | heat supplied meets the demand of the users.                                                                                                    |
| Prerequisites  | The room influence (line 75) must be set to "None" and, in addition, an outside sensor must be connected.                                                                                                    |
|                | 6.1.2 Weather compensation with room influence                                                                                                    |
| Description    | Compared to pure weather compensation, this type of compensation offers enhanced comfort because with the room influence, the room unit gets a feedback from the space.                                                                                                    |
| Prerequisites  | The room influence (line 75) must be activated for the required heating circuits and, in addition, an outside sensor must be connected.                                                                                                    |
| Room influence | <ul> <li>The room influence acts on the room temperature setpoint. The deviation of setpoint / actual value of the room temperature is multiplied by the correction factor KORR/2 and added to the deviation from the room temperature setpoint in the opposite direction.</li> <li>Room influence acts: <ul> <li>In the case of deviations of setpoint / actual value of the room temperature</li> <li>With automatic or manual changeover to a higher or lower room temperature setpoint</li> </ul> </li> </ul> |

#### 6.1.3 Room compensation

| Description   | With pure room compensation, a PID control algorithm is activated. This is the preferred control mode if the room temperature is the only compensating variable available. The selected control algorithm gives consideration to both the actual value of the room temperature and the current slope (gradient). The P-part is generated by the control deviation, the D-part from the gradient of the room temperature. The I-part suppresses continuous deviations of setpoint / actual value. |
|---------------|----------------------------------------------------------------------------------------------------|
| Prerequisites | The room influence (line 75) must be activated for the required heating circuits and, in addition, no outside sensor may be connected.                                                                                                    |
| Effect        | The flow temperature and thus the room temperature are controlled as a function of the actual room temperature and its current development. For example, if the room temperature rises slightly, the flow temperature will immediately be reduced even if there is deviation of setpoint / actual value apparent yet. To prevent continuous deviations, the I-part of PID control keeps the room temperature at the required level.                                                              |
|               |                                                                                                    |
| Description   | This is a fast-acting savings function since the heating is switched off when there is no more demand for heat. Economical operation is ensured throughout the year since manual switching off is no longer required, especially during intermediate seasons.                                                                                                    |
| Notes         | <ul> <li>The automatic 24-hour heating limit does not function in continuous operation X</li> <li>When the 24-hour heating limit is activated, the Info line displays Eco</li> </ul>                                                                                                    |
|               | 6.2.1 Without room influence                                                                                                    |
| Introduction  | If no room influence is activated, the 24-hour heating limit switches depending on the flow temperature setpoint and the adjusted setpoint $K, \mathbb{C}$ or $K$ .                                                                                                    |
| Process       | The temperature basis used for this function are the flow temperature setpoint and the current room temperature setpoint.                                                                                                    |
| Switching off | If the flow temperature setpoint falls below the room temperature setpoint plus a correction value, the heating will be switched off.                                                                                                    |
|               | Heating OFF:                                                                                                    |
|               | TVw = TRw + 2S/10                                                                                                    |
| Switching on  | If the flow temperature setpoint exceeds the room temperature setpoint plus a correction value, the heating will be switched on.                                                                                                    |
|               | Heating ON:                                                                                                    |
|               | TVw = TRw + 4S/10                                                                                                    |

- TVw Flow temperature setpoint
- TRw Room temperature setpoint
- s Slope of the heating curve

#### 6.2.2 With room influence

| Introduction  | If the room influence on the heating circuits is activated, the room influence readjusts the flow temperature setpoint of the relevant heating circuits. In that case, the 24-hour heating limit switches depending on the corrected flow temperature setpoint and the adjusted setpoint $3$ , $C$ or $3$ . |
|---------------|----------------------------------------------------------------------------------------------------|
| Process       | The temperature basis used for this function are the values of the readjusted flow temperature setpoint and of the current room temperature setpoint.                                                                                                    |
| Switching off | If the flow temperature setpoint corrected by the room influence falls below the room temperature setpoint plus a correction value, the heating will be switched off.<br>• Heating's switch-off point:<br>$TVwk \leq TRw + 2\frac{S}{10} - \frac{KORR}{16}$                                                 |
| Switching on  | If the flow temperature setpoint corrected by the room influence exceeds the room temperature setpoint plus a correction factor, the heating will be switched on.<br>• Heating's switch-on point:<br>$TVwk \ge TRw + 4\frac{S}{10} - \frac{KORR}{16}$                                                       |

- KORR Factor for room influence (line 102)
- TVwk Flow temperature setpoint corrected by the room temperature
- TRw Room temperature setpoint
- s Slope of the heating curve

#### 6.3 Quick setback with room influence

#### Description

The thermal storage capacity of a building is utilized when changing to a lower setpoint. The quick setback described here only acts on the heating circuits where room influence is active.

Process

Quick setback is started as soon as a change to a lower room temperature setpoint takes place (e.g. switching times in automatic mode).

Quick setback is terminated as soon as the actual room temperature reaches the level of the respective room temperature setpoint (TRx = TRw).

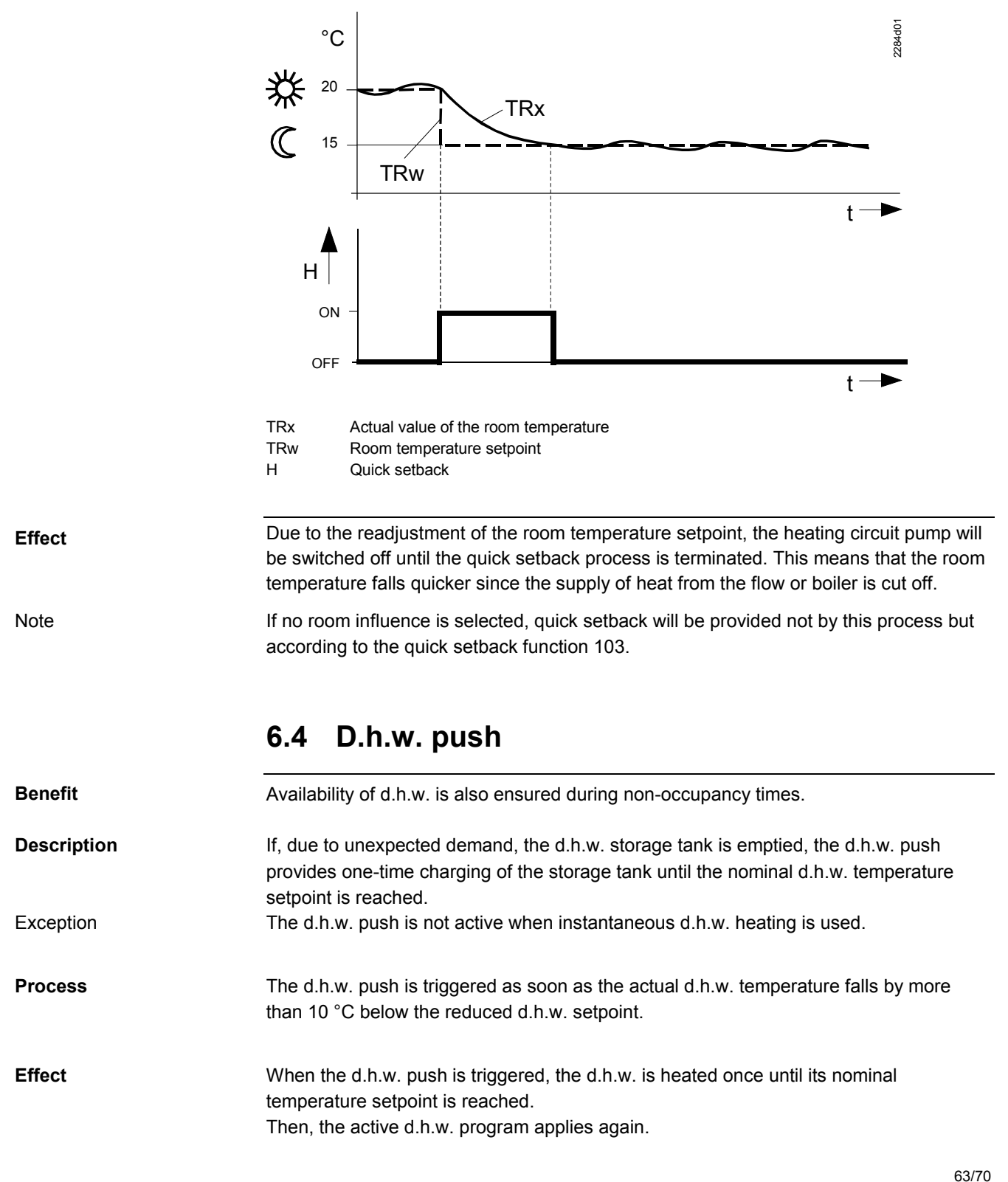

Example

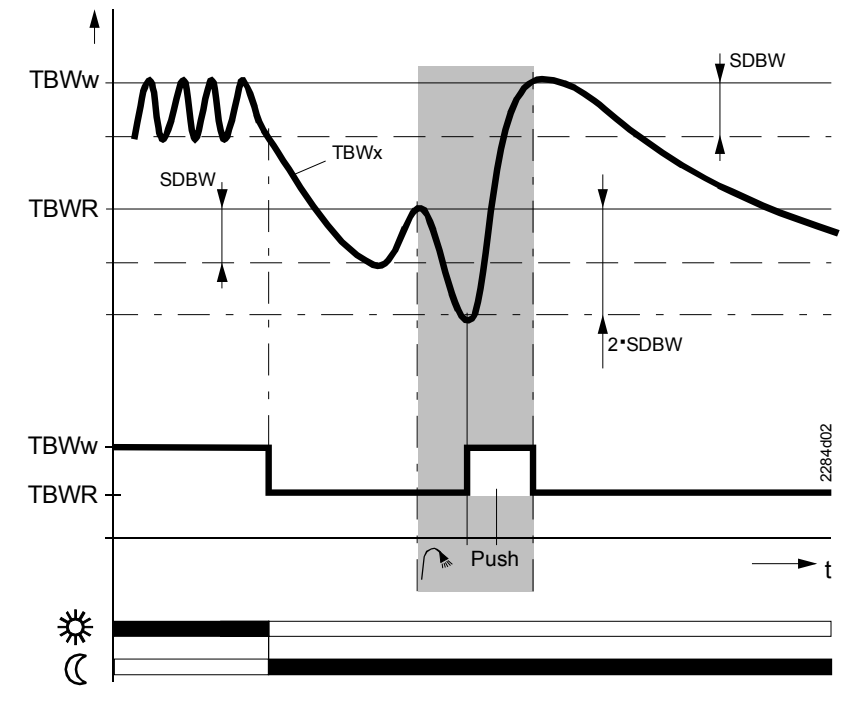

SDBWSwitching differential d.h.w.TBWwNominal d.h.w. temperature setpointTBWRReduced setpoint of the d.h.w. temperature

#### 6.5 Frost protection

#### Description

Frost protection functions prevent plant and room temperatures from falling below a certain level, thus protecting the heating plant and the rooms from freezing.

#### 6.5.1 Frost protection for the building

Effect

The room unit's frost protection function ensures that the room temperature will not fall below the selected frost protection value as long as the heating plant operates.

#### 6.5.2 Frost protection for the boiler and the d.h.w.

**Caution** 

Frost protection for the boiler and the d.h.w. must be ensured by the boiler control.

## 7 Dimensions

Room unit

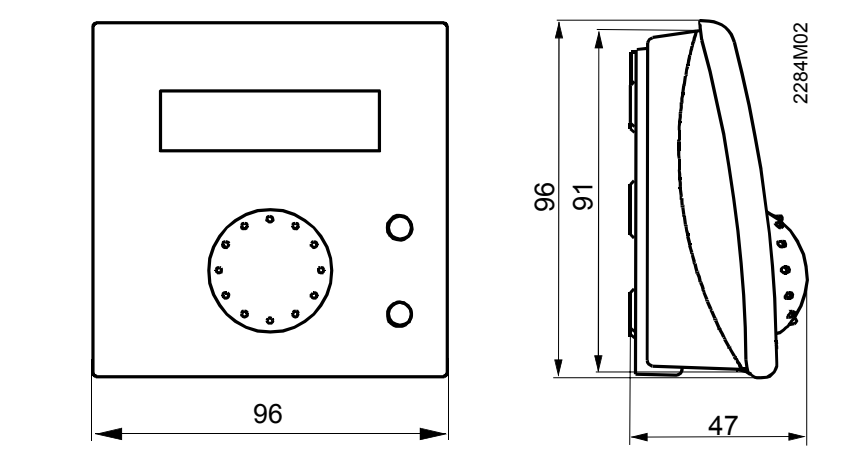

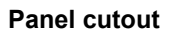

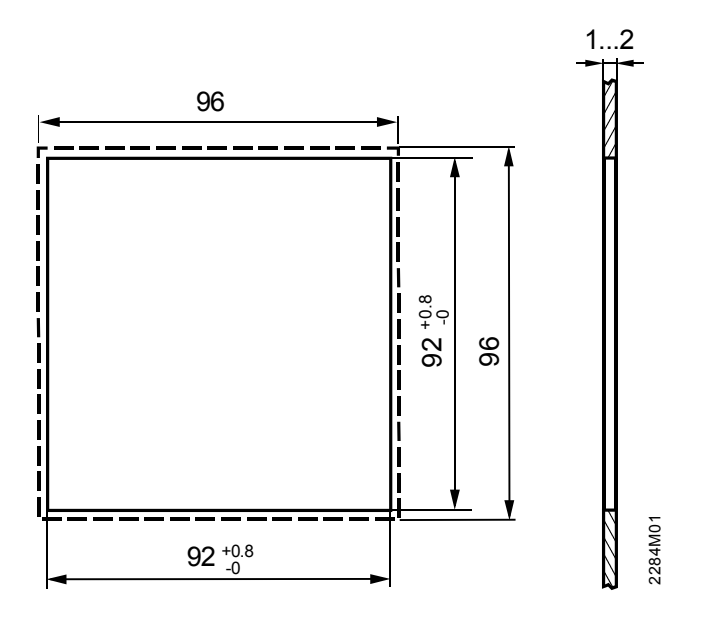

## 8 Technical data

| Operating voltage        | OpenTherm Bus                   |                                             |
|--------------------------|---------------------------------|---------------------------------------------|
| Operating voltage        | Terminals                       | 2-wire (interchangeable)                    |
|                          | Cable length                    | max 50 m                                    |
|                          | Cable resistance                | max 2x50                                    |
|                          | Power consumption               | 30 mW (typically)                           |
| Protection               | Safety class                    | III to EN 60 730                            |
| Trocodon                 |                                 | when mounted in compliance with regulations |
|                          | Degree of protection of housing | IP 20 to EN 60529                           |
|                          | Contamination                   | environment to EN 60730                     |
| Environmental conditions | Operation                       | IEC 721-3-3 class 3K 5                      |
|                          | Temperatures                    | 00.50 °C                                    |
|                          | Humidity                        | < 85 % r.h.                                 |
|                          | Transport                       | IEC 721-3-2 class 2K 3                      |
|                          | Temperatures                    | -2570 °C                                    |
|                          | Humidity                        | < 95 % r.h.                                 |
|                          | Storage                         | IEC 721-3-1 class 1K 3                      |
|                          | Temperatures                    | –2570 °C                                    |
|                          | Humidity                        | < 95 % r.h.                                 |
| Standards                | <b>C€</b> conformity            |                                             |
|                          | EMC directive                   | 89/336/EEC                                  |
|                          | – Immunity                      | EN 50 082-1, EN 50 082-2                    |
|                          | – Emissions                     | EN 50 081-1, EN 50 081-2                    |
|                          | Low voltage directive           | 73/23/EEC                                   |
|                          | - Electrical safety             | EN 60 730-1, EN 60 730-2-9                  |
| Room sensor              | Measuring range                 | 045 °C                                      |
| Other features           | Backup of time switch           | min. 12 h                                   |
|                          | Software class                  | A to EN 60 730                              |
|                          | Weight                          | approx. 0.17 kg                             |

## Index

#### Α

|                                                                                    | .59            |
|------------------------------------------------------------------------------------|----------------|
| actual boiler return temperature                                                   | .37            |
| actual temperature of solar collector                                              | .37            |
| actual temperature of solar storage tank                                           | .38            |
| actual value of d.h.w. temperature                                                 | .37            |
| actual value of the boiler temperature                                             | .37            |
| actual value of the flue gas temperature35                                         | 37             |
| adaption of the heating curve                                                      | .44            |
| attenuated outside temperature                                                     | .35            |
| automatic 24-hour heating limit                                                    | .61            |
| automatic 24-hour heating limit with room temperate                                | ure            |
| influence                                                                          | .61            |
| automatic adaption                                                                 | .44            |
| В                                                                                  |                |
| boost heating                                                                      | .55            |
| boost of the room temperature setpoint (DTRSA)                                     | .55            |
| С                                                                                  |                |
| changeover temperature heating circuit                                             | 32             |
| clock time master                                                                  | 51             |
| composite outside temperature                                                      | 36             |
| connection diagrams                                                                |                |
| constant for quick actback (KON)                                                   | 54             |
|                                                                                    | .04            |
| D                                                                                  | 07             |
| d.n.w. flow rate                                                                   | .37            |
| d.h.w. push                                                                        | .63            |
| description of enduser settings                                                    | .22            |
| description of heating engineer settings                                           | った             |
|                                                                                    | .35            |
| dimensions of cutout                                                               | .10            |
| dimensions of cutout                                                               |                |
| dimensions of cutout<br>dwelling time legionella function                          | 35<br>10<br>57 |
| dimensions of cutout                                                               |                |
| dimensions of cutout<br>dwelling time legionella function<br>E<br>engineering<br>F |                |
| dimensions of cutout                                                               |                |
| dimensions of cutout                                                               |                |
| dimensions of cutout                                                               |                |
| dimensions of cutout                                                               |                |
| dimensions of cutout                                                               |                |
| dimensions of cutout                                                               |                |
| dimensions of cutout                                                               |                |
| dimensions of cutout                                                               |                |
| dimensions of cutout                                                               |                |
| dimensions of cutout                                                               |                |
| dimensions of cutout                                                               |                |
| dimensions of cutout                                                               |                |
| dimensions of cutout                                                               |                |
| dimensions of cutout                                                               |                |
| dimensions of cutout                                                               |                |
| dimensions of cutout                                                               |                |
| dimensions of cutout                                                               |                |
| dimensions of cutout                                                               |                |
| dimensions of cutout                                                               |                |
| dimensions of cutout                                                               |                |

| effect on circulating pump                         | 57         |
|----------------------------------------------------|------------|
| light building structures                          | 42         |
| limitation of rate of increase of flow temperature |            |
| setpoint                                           | 56         |
| Μ                                                  |            |
| maximum d.h.w. setpoint (TBWmax)                   | 56         |
| maximum forward shift for optimum start control    | 46         |
| maximum forward shift for optimum stop control     | 46         |
| maximum limitation of setpoint rise                | 60         |
| (TDu Min) of means to use another                  | τ<br>      |
| (TRWMIN) of room temperature                       | 53         |
| measured value correction of room temperature      | 00         |
|                                                    | 40         |
|                                                    | 40         |
| N                                                  | 27         |
| nominal d.n.w. temperature setpoint                | 21         |
|                                                    | 25         |
|                                                    | 22         |
| OpenTherm mode                                     | 20         |
| operating mode of d b w begting                    | . 30<br>22 |
| operating mode of u.n.w. heating                   | 50         |
| operational faults                                 | 21         |
| overview of OEM parameters                         | 20         |
|                                                    | 20         |
| r                                                  | 11         |
| parameter settings for OEM                         | 10         |
| parameter settings for the enduser                 | 11         |
| parameter settings for the beating engineer        | 16         |
| parameters                                         | 10         |
| enduser                                            | 15         |
| heating engineer                                   | 17         |
| preselecting the weekday                           | 28         |
| product liability                                  | 7          |
| programming lock                                   | 49         |
| protection against legionella viruses              | 48         |
| protection against scalding                        | 56         |
| Q                                                  |            |
| guick setback with room sensor                     | 63         |
| Ŕ                                                  |            |
| range of products                                  | 7          |
| rectification of faults                            | 21         |
| reduced room temperature setpoint                  | 26         |
| reduced setpoint of the d.h.w. temperature         | 47         |
| release of d.h.w. heating                          | 47         |
| resets the time settings                           | 31         |
| room influence                                     | 42         |
| S                                                  |            |
| setpoint of legionella function                    | 57         |
| software version                                   | 59         |
| standard times                                     | 31         |
| summer / winter changeover temperature             | 32         |
| summer- / wintertime                               | 52         |

| summer operation                               | 32 |
|------------------------------------------------|----|
| switching differential of the room temperature | 43 |
| switching times                                | 29 |
| т                                              |    |
| technical data                                 | 66 |
| time of day, date and year                     | 24 |
| time switch program for space heating          | 28 |

| type of building construction            | 42 |
|------------------------------------------|----|
| W                                        |    |
| weather compensation                     | 60 |
| weather compensation with room influence | 60 |
| winter- / summertime                     | 51 |
| winter operation                         | 32 |
|                                          |    |

## Corrigenda

The following changes have been made in this document compared to the last edition. The page numbers are those of the present edition. The pages numbers are those of the present edition.

| Page | Modification:                                                                                               |
|------|----------------------------------------------------------------------------------------------------|
| 1    | Former version: V1.0 of 16.08.2001 New version: V1.1 of 23.04.2002                                          |
| 15   | Setting lines 10 to 36: Function text changed                                                               |
|      | Setting lines 30 to 36: Footnote * amended                                                                  |
| 17   | Setting lines 63, 64 added                                                                                  |
|      | Setting line 92: Setting range and basic value changed                                                      |
|      | Setting line 94 added                                                                                       |
|      | Setting line 95: Completely changed                                                                         |
| 20   | Setting lines 132, 133 added                                                                                |
|      | Setting line 152: Function text changed                                                                     |
| 23   | Info button line 3 changed                                                                                  |
| 28   | Description changed                                                                                         |
| 29   | Entry of individual days HC2 to TSP changed                                                                 |
|      | Chapter Switching times: HC2 to TSP changed                                                                 |
| 31   | Block "Effect and standard values": Changed to TSP                                                          |
| 34   | Title "Maintenance indication" changed to "Boiler status code"                                              |
|      | Table: Boiler changed to maintenance, lines: Floor curing and modem added                                   |
| 38   | Section: Current flow temperature setpoint HC1 and HC2 added                                                |
| 48   | Chapter "Legionella funktion": Setting range and description of block "Effect" changed                      |
| 49   | Chapter "Control of d.h.w. circulating pump" changed                                                        |
| 50   | Chapter "Operating lock for programming " changed                                                           |
| 57   | Chapter "Dwlling time of legionella funkcion" and "Effect of legionella funkcion on circulating pump" added |
| 59   | Section "Operating lock" added                                                                              |
| 65   | Panel thickness changed                                                                                     |

Siemens Building Technologies AG HVAC Products Gubelstrasse 22 CH -6301 Zug Tel. +41 41-724 24 24 Fax +41 41-724 35 22 www.landisstaefa.com

70/70

© Siemens Building Technologies AG Subject to alteration